# **SDC 306**

Microprocessor-controlled system control unit for solar thermal systems

# **Installation and Operating Instructions**

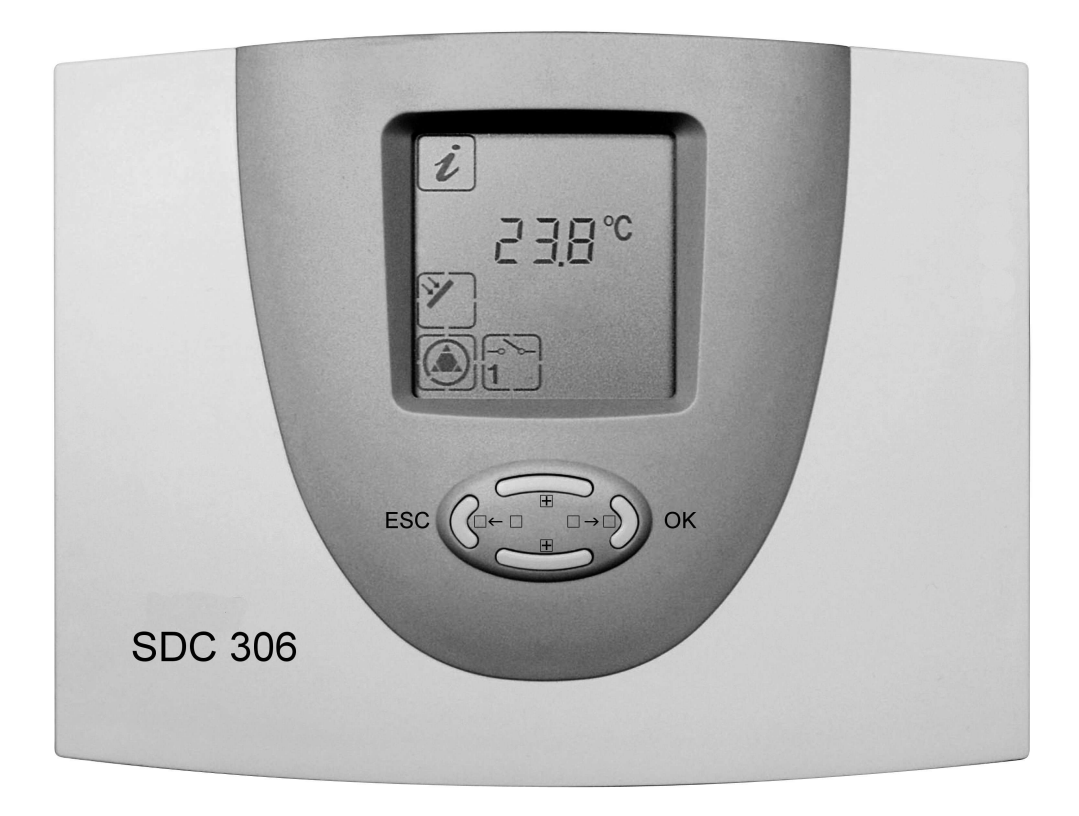

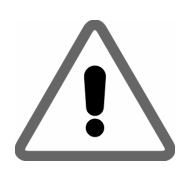

#### IMPORTANT

Before installing and using this device, you must read through the instructions carefully.

Failure to observe the instructions and safety information contained in these installation and operating instructions will void the guarantee for the device described/installed.

Store these instructions in a safe place.

15.06.2009 1316BED036-11B-E

# Table of contents

| 1 SAFETY INS                      | STRUCTIONS                                                  | 4               |
|-----------------------------------|-------------------------------------------------------------|-----------------|
| 2 SYMBOLS A                       | AND ABBREVIATIONS                                           | 5               |
| 3 DEVICE DES                      | SCRIPTION                                                   | 6               |
| 3.1 Usage                         |                                                             | 6               |
| 3.2 Device fe                     | atures                                                      | 6               |
| 4 OVERVIEW                        | OF DEVICE COMPONENTS                                        | 6               |
| 5 DEVICE INS                      | TALLATION                                                   | 7               |
| 5.1 Opening                       | the device (only by qualified personnel)                    | 7               |
| 5.2 Wall-mou                      | inted installation                                          | 8               |
| 6 ELECTRICA                       |                                                             | 9               |
| 6.1 230 V cor                     | nections                                                    | 10              |
| 6.1.1 Overvi                      | iew: 230 V connections for SDC 306                          | 10              |
| 6.2 Attachme                      | ent of temperature sensor                                   | 12              |
| 7 COMMISSIC                       | DNING                                                       | 13              |
| 8 OPERATION                       | N / INDICATORS                                              | 14              |
| 8.1 Overview                      | of displays and operating controls                          | 14              |
| 8.2 Display –                     | maximum display                                             | 15              |
| 8.3 Explanati                     | ion of graphic symbols                                      | 15              |
| 8.4 Example                       | of device operation                                         | 20              |
| 9 MENU STRU                       | JCTURE                                                      | 21              |
| 0.4 "late" 1                      | ]                                                           | 04              |
| 9.1 "Info"                        | J menu                                                      | 21              |
| 9.2 "Program                      | n" 💯 menu                                                   | 22              |
| -                                 | ····· . [例]                                                 |                 |
| 9.3 "Manual                       | operation" 🖻 menu                                           | 23              |
| 9.4 "Basic se                     | ettings" 📌 menu                                             | 23              |
| 9.4.1 Code e                      | entry                                                       | 25              |
|                                   |                                                             | 25<br>26        |
|                                   | entrel functions                                            | 20              |
| 10.1.1 General C                  | storage cylinder                                            | <b>20</b><br>26 |
| 10.1.2 Yield e                    | estimation / yield metering                                 | 27              |
| 10.1.3 Passw                      | vord                                                        | 27              |
| 10.1.4 Auxilia<br>10.1.5 Tolera   | nce for solar vield                                         | 21<br>27        |
| 10.1.6 Increa                     | se in return line temperature                               | 27              |
| 10.1.7 Return                     | n line monitor                                              | 28              |
| 10.1.8 Therm                      | al transfer                                                 | 28              |
| 10.1.9 Pump                       | block protection                                            | 28              |
| 10.1.10 Solid f                   | Uel Doller<br>ning pool booting/seconders, storage sylinder | 28              |
| 10.1.11 SWIMD<br>10.1.12 Priority | ning poor nealing/secondary storage cylinder                | 28<br>20        |
| 10.1.13 Impuls                    | se-controlled circulation                                   | 29              |
| 10.1.14 Therm                     | al circulation                                              | 29              |
| 10.1.15 Anti-Le                   | egionnaire's disease function                               | 29              |
| 10.2 System n                     | nonitoring                                                  | 30              |

| 10.2.1Sensor monitoring10.2.2Flow monitoring | 30<br>30        |
|----------------------------------------------|-----------------|
| 10.2.3 System protection function            | 30<br><b>31</b> |
| 11.1 Basic system diagram 1:                 | 32              |
| 11.2 Basic system diagram 2:                 | 33              |
| 11.3 Basic system diagram 3:                 | 34              |
| 11.4 Basic system diagram 4:                 | 35              |
| 11.5 Basic system diagram 5:                 | 36              |
| 11.6 Basic system diagram 6:                 | 37              |
| 11.7 Basic system diagram 7:                 | 38              |
| 11.8 Basic system diagram 8:                 | 39              |
| 11.9 Basic system diagram 9:                 | 40              |
| 11.10 Basic system diagram 10:               | 41              |
| 11.11 Basic system diagram 11:               | 42              |
| 11.12 Basic system diagram 12:               | 43              |
| 11.13 Basic system diagram 13:               | 44              |
| 11.14 Basic system diagram 14:               | 45              |
| 11.15 Basic system diagram 15:               | 46              |
| 11.16 Basic system diagram 16:               | 47              |
| 11.17 Basic system diagram 17:               | 48              |
| 11.18 Basic system diagram 18:               | 49              |
| 11.19 Basic system diagram 19:               | 50              |
| 12 RECTIFICATION OF FAULTS                   | 52              |
| 12.1 Faults with error message               | 52              |
| 12.2 Faults without error message            | 53              |
| 13 TECHNICAL DATA SDC 306                    | 54              |
| 14 RESISTANCE TABLE PT1000                   | 54              |

# *i* Subject to change without notice

# **1** SAFETY INSTRUCTIONS

<u>\</u>

This control unit must be disconnected from the mains before any installation and wiring work is carried out.

This device may only be opened, connected and commissioned by trained personnel. In so doing, the relevant safety regulations, especially VDE 0100 must be adhered to.

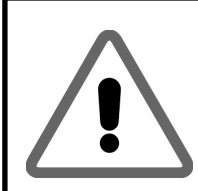

- Prior to any installation or wiring work on the electric motors, always fully disconnect the device from the operating voltage and ensure that the mains supply cannot be reactivated. Never mix up the connections for the protective safety low voltage area (sensor, flow meter) with the 230 V connections. This could result in damage and hazardous voltages to the device itself and to the attached sensors and devices.
- Solar thermal systems can become very hot. There is a risk of being burnt. Take care when installing the temperature sensor.
- Install the SDC 306 in such a way that no excessive operating temperatures (>50°C) result, e.g. as a result of heat sources.

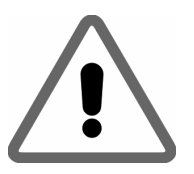

- SDC 306 is not protected against splashing and dripping. You should therefore install it in a dry location.
- For safety reasons, the system may be manually operated only for test purposes. In this operating mode, there is no monitoring of maximum temperatures or sensor functions.
- If there are signs of damage to the control unit, cables or attached pumps and valves, the systems must not be operated.
- Check whether the materials used for the piping, thermal insulation, pumps and valves are suitable for the temperatures that will occur in the system.

If you have any questions concerning your solar thermal system or your control unit, please contact your installer or supplier for advice.

# **2** SYMBOLS AND ABBREVIATIONS

#### Explanation of symbols used in operating instructions:

|          | Warning!<br>This symbol indicates potential dangers and errors                  |
|----------|---------------------------------------------------------------------------------|
| 1 230V ! | Warning: 230 Volts<br>This symbol indicates risk to life through high voltages. |
| •        | List                                                                            |
| i        | Information on operation/special features                                       |
| <b>n</b> | Instructions/procedure                                                          |
| ?        | Test/check                                                                      |
|          | Keypad for control unit                                                         |

#### Frequently used abbreviations

| Abbreviat | Meaning                                | Abbrevia | Meaning                                                     |
|-----------|----------------------------------------|----------|-------------------------------------------------------------|
| ion       |                                        | tion     |                                                             |
| TColl     | Temperature of collector [℃]           | Min      | Minimum value                                               |
| TCyl      | Temperature of storage cylinder<br>[℃] | Max.     | Maximum value                                               |
| TTh       | Temperature for thermostat [°C]        | С        | Kelvin unit, corresponds to 1 degree temperature difference |
| kWh       | Energy yield in kWh                    | C        | Degree Celsius unit                                         |
| start     | Start value                            | Td       | Temperature difference                                      |
| stop      | Stop value                             | RLA      | Increase in return line temperature                         |
| %         | Percent                                | RLW      | Return line monitor                                         |

#### **Term explanations**

| Combination<br>storage cylinders | Combination storage cylinders consist of two storage cylinders, a buffer storage cylinder and a hot-water storage cylinder, the latter being integrated in the upper part of the buffer storage cylinder. |
|----------------------------------|----------------------------------------------------------------------------------------------------|
| Unit                             | A unit is a component of a system and is responsible for part of its function.                                                                                                    |
| Hysteresis                       | In control technology, the term hysteresis is used where an upper and lower threshold value is responsible for switching (see Td Start and Td Stop).                                                      |
| Condenser                        | Electrical component for storage of electrical energy.                                                                                                    |
| Shield                           | Electrical shields reduce the influence of electrical and magnetic fields on<br>the signals in the cables and wires. Coaxial cables are commonly used<br>for this purpose.                                |
| Heat station                     | Place at which energy is stored or transferred. In solar thermal systems, the storage cylinder is the heat station.                                                                                       |

# **3 DEVICE DESCRIPTION**

### 3.1 <u>Usage</u>

The solar thermal controllers SDC 306 are high-performance, microprocessorcontrolled control devices used to control the function of solar thermal systems.

The control units are suitable for common types of solar thermal systems. See system diagram.

These control units are designed for use in dry rooms, private homes, business and commercial premises.

Alternative use or use beyond this remit is not in accordance with its purpose. Incorrect usage can result in serious injury or death to the user or a third party and can harm the device or system and other material assets. The manufacturer/supplier shall not be liable for any damage arising from such misuse. The risk is borne by the user alone.

# 3.2 **Device features**

The SDC 306 range offers the following features and equipment:

- Self-explanatory, menu-driven operation
- Storage of all entered values
- Generous amount of space for wiring
- Digitally adjustable control values
- System monitoring
- Energy yield metering

- Available accessories:
- Temperature sensor PT1000

# **4 OVERVIEW OF DEVICE COMPONENTS**

Adapter board:

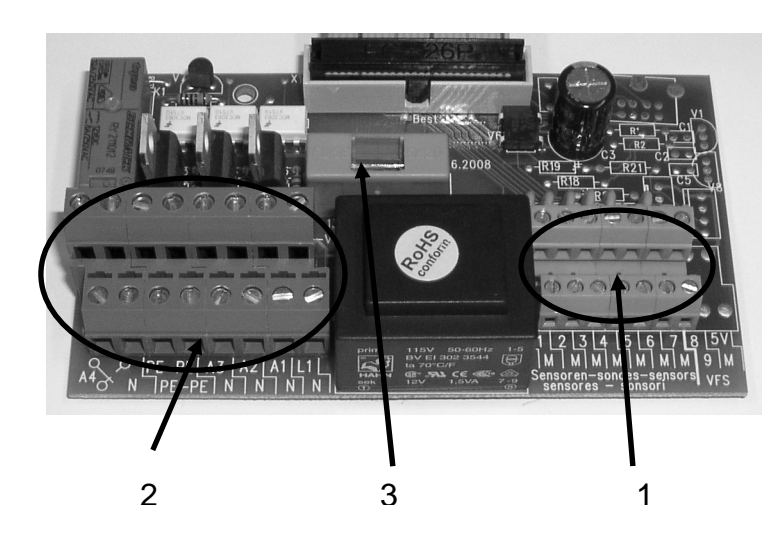

| No.: | Function                                |
|------|-----------------------------------------|
| 1    | Sensor attachment                       |
| 2    | Attachment of outputs/<br>mains voltage |
| 3    | Fuse                                    |

# 5 **DEVICE INSTALLATION**

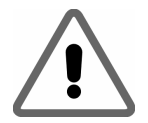

This control unit may be installed only in dry rooms where there is no risk of explosion. Installation on a flammable base is not permitted.

# 5.1 Opening the device (only by qualified personnel)

No tools are required to open the device. The upper part of the casing is locked to the lower part at two engagement points. The locking forces are such as to prevent the casing from being opened accidentally.

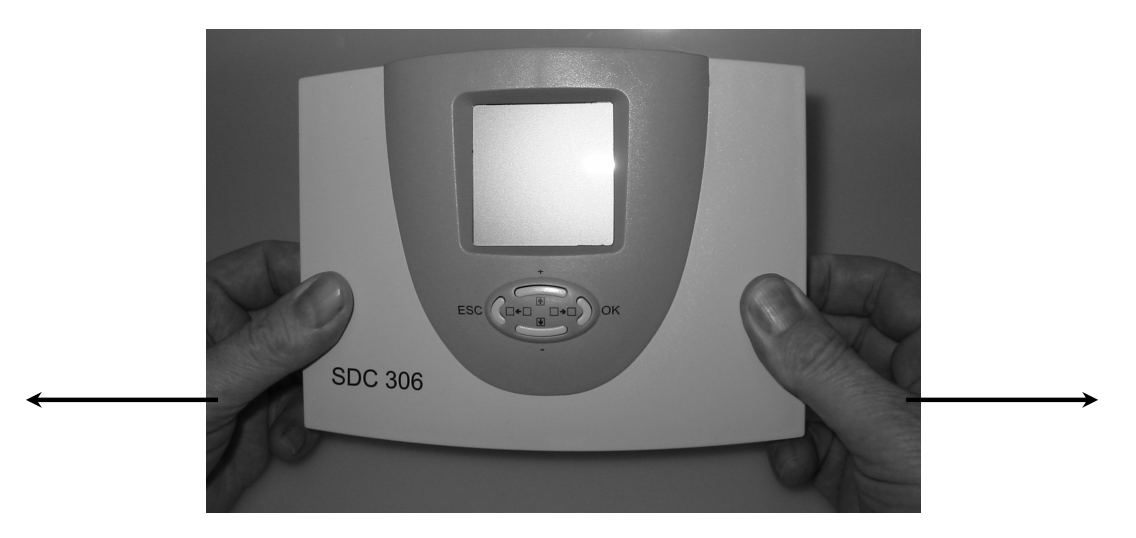

Holding the casing at each side, pull firmly towards you and then raise the top part of the casing until it engages. You can now install and wire up the control unit.

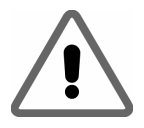

Prior to switching on or commissioning, you <u>must</u> ensure that the cover is closed properly such that you feel and hear it click into position on both sides.

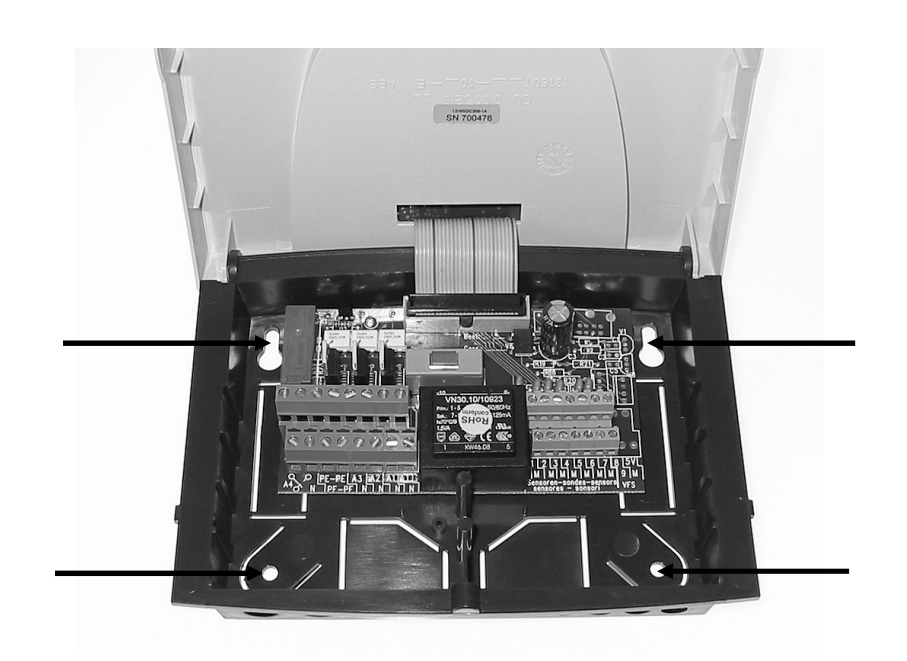

# 5.2 Wall-mounted installation

When mounting the device on a wall, proceed as follows:

- Drill the fixing holes using the drilling template shown.
- Screw in the two top screws so that they protrude by 6 mm.
- Open the device as described and hang it on the two screws. You can now fit the two bottom screws.
- To avoid damage to the lower part of the casing, do not overtighten any of the screws.

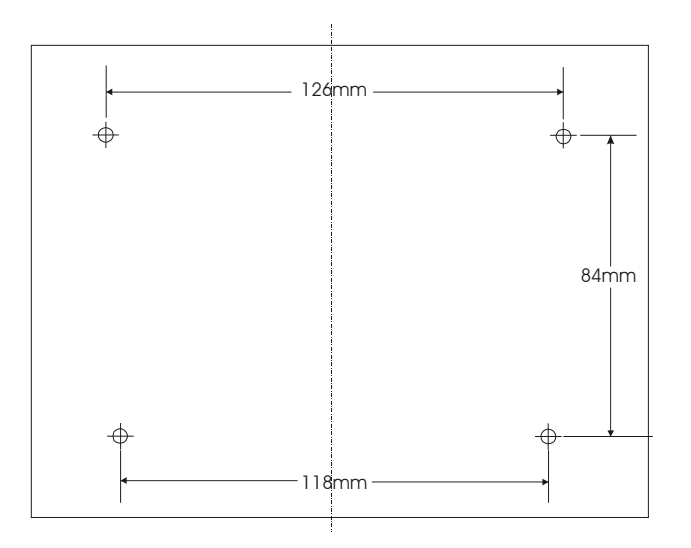

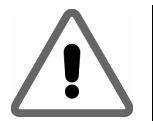

You drill into walls at your own risk. Prior to drilling, please check that there are no cables, pipes or shafts in the wall; contact the property owner if necessary.

# 6 ELECTRICAL CONNECTION

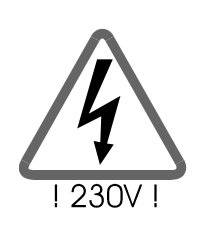

You must observe the safety instructions in chapter 1

The device may be opened only if it has been properly disconnected from the mains and there is no risk of reconnection.

All electrical cables are connected to the unit in the lower part of the casing. The terminals on the right-hand side are those for the (low voltage) connections for sensor and flow meter. The 230 V connections are located on the left-hand side. The figure below shows the terminal field for the SDC 306.

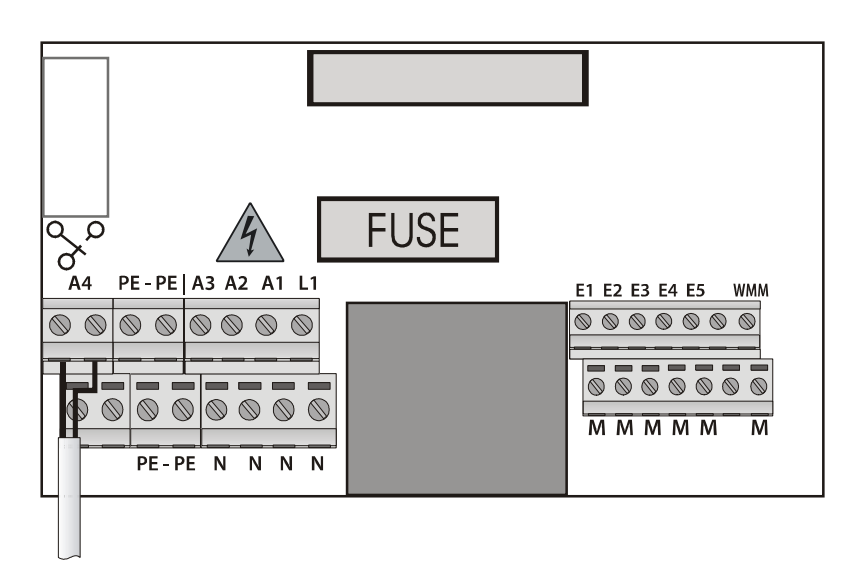

| PE | Earth wire                           | E1  | Temperature sensor for collector                               |
|----|--------------------------------------|-----|----------------------------------------------------------------|
| L  | Phase mains                          | E2  | Temperature sensor for bottom of storage cylinder              |
| N  | Neutral cable for mains              | E3  | Temperature sensor for measuring point<br>E3                   |
| A1 | Phase switching output               | E4  | Temperature sensor for measuring point<br>E4                   |
| A2 | Phase switching output (R3)          | E5  | Temperature sensor for measuring point E4                      |
| A3 | Phase switching output (R2)          |     |                                                                |
| A4 | Potential-free switching output (R2) | WMM | Pulse generator for heat quantity measurement (WMM) (optional) |

#### General attachment regulations:

- For all attachment wires, cut the wire sheath to a length of approx. 6 – 8 cm and unisolate the wires by approx. 10 mm from the ends.
- In the case of flexible cables, provision must be made inside or outside the device for strain relief. The wire ends must be fitted with wire-end sleeves. If necessary, PG9 screw fittings can be

used for the feedthrough on the 230 V side.

- The wires are fed into the device through the designated openings.
- All earth wires must be fixed in the terminals indicated with "PE" (Earth potential).

### 6.1 230 V connections

The following points must be observed for the 230 V connections:

- Where there is a fixed mains connection, it must be possible to interrupt the mains supply to the control unit outside the control unit by means of a switch. Where the mains connection is effected by means of wire and plug with earthing contact, this switch may be dispensed with.
- The control units are designed for operation with a 230 V /50 Hz mains supply. The pumps and valves to be

connected must be designed for this voltage.

- All earth wires must be connected to the terminals marked PE.
- **i** The neutral terminals (N) are electrically connected and are not switched.
- **i** The switching output (A4) is potential-free.
- **İ** The switching outputs (A1/A2/A3) are 230 V closers.

#### 6.1.1 Overview: 230 V connections for SDC 306

The table below shows the allocation of switching outputs for the different system types. The fields with a grey background are

essential to the basic functions of the system. The white fields are designed for optional additional functions.

| types.        | The helds with a grey backyround are    |        |                                 |  |
|---------------|-----------------------------------------|--------|---------------------------------|--|
| Configuration |                                         |        | Switching outputs               |  |
| Туре          | Description                             | Output | Description                     |  |
|               |                                         | A1     | Solar circuit pump              |  |
| 1             | 1 collector array, 1 storage cylinder   |        |                                 |  |
|               |                                         |        |                                 |  |
|               | 1 collector array, 1 storage cylinder,  | A1     | Solar circuit pump              |  |
| 2             | auxiliary heating, anti-Legionnaire's   | A2     | Anti-Legionnaire's disease pump |  |
|               | disease                                 | A4     | Auxiliary heating               |  |
|               | 1 collector orrow 1 store coulinder     |        | Solar circuit pump              |  |
| 3             | auxiliary heating, circulation          | A2     | Circulation pump                |  |
|               |                                         | A4     | Auxiliary heating               |  |
|               | 1 collector array, 2 storage cylinders, | A1     | Solar circuit pump              |  |
| 4             |                                         | A2     | Transfer pump                   |  |
|               | anormal transfer, auxiliary fieating    | A4     | Auxiliary heating               |  |

|                    | 1 collector array, 1 storage cylinder, solid                                       | A1 | Solar circuit pump              |
|--------------------|------------------------------------------------------------------------------------|----|---------------------------------|
| 5                  |                                                                                    | A2 | 3-way valve return line         |
|                    |                                                                                    |    | Solid fuel boiler pump          |
|                    | 1 collector array, 1 storage cylinder,                                             |    | Solar circuit pump              |
| 6                  | auxiliary heating, return line temperature                                         | A2 | 3-way valve return line         |
|                    | increase                                                                           | A4 | Auxiliary heating               |
|                    | 1 collector array, 1 storage cylinder                                              | A1 | Solar circuit pump              |
| 7                  | auxiliary beating, return line monitor                                             | A2 | 3-way valve return line         |
|                    | adxinary fielding, ferant interfield                                               | A4 | Auxiliary heating               |
|                    | 1 collector array, 2 storage cylinders (hot                                        | A1 | Solar circuit pump              |
| 8                  | water and buffer), return line temperature                                         | A2 | 3-way valve solar               |
|                    | increase                                                                           | A3 | 3-way valve return line         |
|                    | 1 collector array, 2 storage cylinders (hot                                        | A1 | Solar circuit pump              |
| 9                  | water and buffer), return line temperature                                         | A2 | Buffer cylinder solar pump      |
|                    | increase                                                                           | A3 | 3-way valve return line         |
|                    | 1 collector array, 1 storage cylinder,                                             | A1 | Solar circuit pump              |
| 10                 | swimming pool, return line temperature                                             | A2 | 3-way valve solar               |
|                    | increase                                                                           | A3 | 3-way valve return line         |
|                    | 1 collector array, 1 storage cylinder,<br>swimming pool, return line temperature   | A1 | Solar circuit pump              |
| 11                 |                                                                                    | A2 | Solar pump for swimming pool    |
|                    | increase                                                                           | A3 | 3-way valve return line         |
|                    | 1 collector array, 1 storage cylinder, swimming pool, auxiliary heating            | A1 | Solar circuit pump              |
| 12                 |                                                                                    | A2 | 3-way valve solar               |
|                    |                                                                                    | A4 | Auxiliary heating               |
|                    | 1 collector array, 1 storage cylinder,<br>swimming pool, auxiliary beating         | A1 | Solar circuit pump              |
| 13                 |                                                                                    | A2 | Solar pump for swimming pool    |
|                    |                                                                                    | A4 | Auxiliary heating               |
|                    | 2 collector array, 1 storage cylinder, auxiliary heating                           | A1 | Solar circuit pump              |
| 14                 |                                                                                    | A2 | Solar pump 2                    |
|                    |                                                                                    | A4 | Auxiliary heating               |
|                    | 2 collector arrays, 1 storage cylinder, increase in return line temperature        | A1 | Solar circuit pump              |
| 15                 |                                                                                    | A2 | Solar pump 2                    |
|                    |                                                                                    | A3 | 3-way valve return line         |
|                    | 1 collector array, 1 storage cylinder,<br>circulation, anti-l egionnaire's disease | A1 | Solar circuit pump              |
| 16                 |                                                                                    | A2 | Circulation pump                |
|                    |                                                                                    | A3 | Anti-Legionnaire's disease pump |
|                    | 1 collector array, 1 storage cylinder,                                             | A1 | Solar circuit pump              |
| 17                 | thermal transfer, return line temperature                                          | A2 | 3-way valve return line         |
|                    | Increase                                                                           | A3 | Transfer pump                   |
|                    | 1 collector array, 1 storage cylinder.                                             | A1 | Solar circuit pump              |
| 18                 | thermal transfer, return line monitor                                              | A2 | 3-way valve return line         |
|                    | ,                                                                                  | A3 | Transfer pump                   |
|                    | 1 collector array, 1 storage cylinder,                                             | A1 | Solar circuit pump              |
| 19                 | thermal transfer, return line monitor (with                                        | A2 | 3-way valve return line         |
| solid fuel boiler) |                                                                                    | A3 | Transfer pump                   |

### 6.2 <u>Attachment of temperature sensor</u>

The SDC 306 devices work with precise platinum temperature sensors of type PT1000. Between 2 and 5 sensors are required, depending on the scope of function.

#### Installation/wiring of temperature sensor:

- Install the sensors at the requisite places on the collector and the storage cylinder. In so doing, ensure good temperature transmission and, if necessary, use a thermally conductive paste.
- The cables of the temperature sensors can be extended. For lengths up to 15 m, a cross-section of 2 x 0.5 mm<sup>2</sup> is required; for lengths up to 50 m, a crosssection of 2 x 0.75 mm<sup>2</sup> is necessary. In the case of long connections (collector), shielded extension cables must be used. Do not attach the shield on the sensor side; instead cut it to length and insulate it.
- The temperature sensors are connected in accordance with the system diagram. In the case of temperature sensors, there is no need to observe the polarity of the two wires.
- To protect the collector sensor within the control unit, the use of a lightning protection device (accessories) is recommended.
- Sensor wiring must be laid separately from 230 V wires.

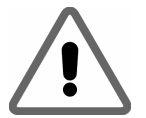

Prior to switching on or commissioning, you <u>must</u> ensure that the cover is closed properly such that you feel and hear it click into position on both sides.

# 7 COMMISSIONING

| Commission your control                                       | unit in the following sequer          | nce | :                                        |
|---------------------------------------------------------------|---------------------------------------|-----|------------------------------------------|
| Are the collector and sto correctly mounted                   | rage cylinder sensors                 |     |                                          |
| Has the correct sensor type been selected<br>(PT1000)?        |                                       |     |                                          |
| Yes                                                           | No                                    | →   | Select and install the correct sensor    |
| <b>↓</b>                                                      |                                       | 1   |                                          |
| Is the power cable for the to the pump and the con            | e pump connected correctly trol unit? |     |                                          |
| Yes                                                           | No                                    | →   | Connect the cables correctly             |
| •                                                             |                                       | ٦   |                                          |
| If the pump is powered c<br>does the pump work?               | lirectly via a mains cable:           |     |                                          |
| Yes                                                           | No                                    | →   | Test the pump cable,                     |
| Unplug the mains plug                                         | Unplug the mains plug                 |     | test the pump                            |
| Deconnect the nump to t                                       | the control unit                      | 1   |                                          |
|                                                               |                                       |     |                                          |
| Are the sensor cables fo                                      | r the collector and storage           |     |                                          |
| cylinder sensors correctl                                     | y connected to the relevant           |     |                                          |
| control unit terminals?                                       | NI -                                  |     |                                          |
| Yes<br>L                                                      | NO                                    | 7   | Connect sensors correctly                |
|                                                               | witched off connect the               | 1   |                                          |
| control unit and then swi                                     | tch on the mains supply (e.g.         |     |                                          |
| via a safety fuse):                                           |                                       |     |                                          |
| 9                                                             |                                       |     |                                          |
| Does data appear on the                                       | e display                             |     |                                          |
| Yes                                                           | NO                                    | 7   | I est the fuse on the device             |
| <u> </u> ↓                                                    |                                       |     | Check the fuse protection on the mains   |
| Susing the programming                                        | monu set the correct time             | 1   |                                          |
| $\bigcirc$ On the basic settings me                           | anter the activation code             |     |                                          |
| (preset: 0000).                                               |                                       |     |                                          |
| On the basic settings menu, enter your system<br>diagram.     |                                       |     |                                          |
| • On the basic settings menu, change the parameters           |                                       |     |                                          |
| $\square$ Enter the parameters (e.g. time window by steres is |                                       |     |                                          |
| etc.) on the program menu.                                    |                                       |     |                                          |
| Poes the system run as it should?                             |                                       |     |                                          |
| Yes                                                           | No                                    | →   | Check the parameters                     |
|                                                               |                                       |     | Rectify fault as described in section 12 |
| •                                                             |                                       | ٦   |                                          |
| Control unit is ready for use                                 | ).                                    |     |                                          |

# 8 OPERATION / INDICATORS

### 8.1 Overview of displays and operating controls

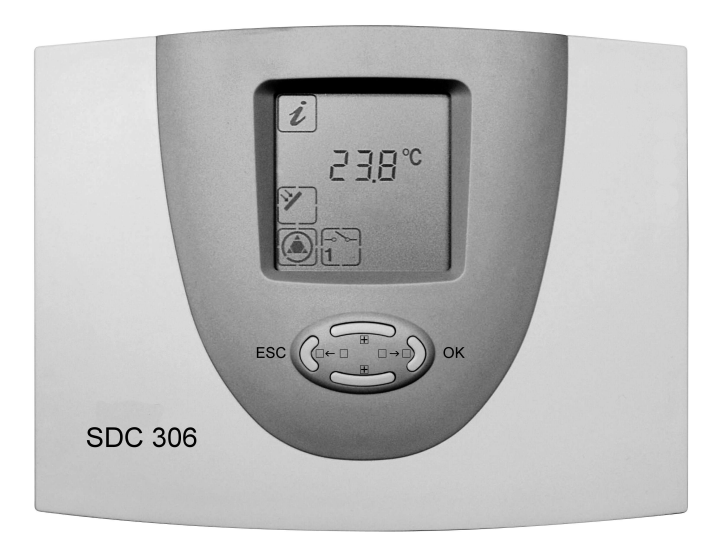

The SDC 306 control unit is operated comfortably and simply by means of 4 buttons. The operating buttons allow you to:

- Access display values
- Enter device settings

The graphic symbols on the display unit lead you simply through the operating structure and provide a clear overview of the current menu options, display values and parameters.

| Number | Description                  |                                                       |                                                                                                    |
|--------|------------------------------|-------------------------------------------------------|----------------------------------------------------------------------------------------------------|
| 1      | Display with graphic symbols |                                                       |                                                                                                    |
| 2      |                              | "Up"<br>"+"                                           | <ul> <li>Upwards menu item</li> <li>Change of values: increase the displayed value by 1; press and hold the button to increase the values continuously</li> </ul>                    |
| 3      |                              | "Access"<br>"Down"<br>" <sup>-</sup> "                | <ul> <li>Access a main menu, downwards menu item</li> <li>Change of values: lower the displayed value by 1; press and hold the button to decrease the values continuously</li> </ul> |
| 4      |                              | "Scroll left"<br>"Exit"<br>"Cancel"<br>"Reset button" | <ul> <li>Scroll to the left on the main menu</li> <li>Exit a menu</li> <li>Exit a menu item</li> <li>Cancel a change to a value without saving</li> </ul>                            |
| 5      |                              | "Scroll right"<br>"Select"<br>"Confirmation"          | <ul> <li>Scroll to the right on the main menu</li> <li>Select a menu item</li> <li>Confirm a change to a value by saving</li> </ul>                                                  |

### 8.2 <u>Display – maximum display</u>

In the following graphic, all symbols that can appear on the display during operation are displayed simultaneously. In real-time operation, depending on the menu position, only some of these symbols will appear.

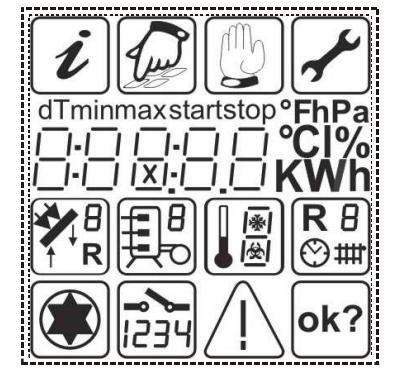

Main menu

**Display values** 

Allocation of measuring points

Status display

# 8.3 Explanation of graphic symbols

The meaning of the individual symbols is given in the table below.

| Graphic symbol | Description             | Display during operation             |  |  |
|----------------|-------------------------|--------------------------------------|--|--|
| Main menu      |                         |                                      |  |  |
| i              | "Info" menu             |                                      |  |  |
|                | "Program" menu          | Symbol flashes if it can be selected |  |  |
|                | "Manual operation" menu |                                      |  |  |
| <b>~</b>       | "Basic settings" menu   |                                      |  |  |

| During selection, | the active | symb | ool flashes. If | the menu is sele | ected | using the |     | button, the |
|-------------------|------------|------|-----------------|------------------|-------|-----------|-----|-------------|
| corresponding     | symbol     | is   | displayed       | permanently.     | All   | others    | are | hidden.     |

| Graphic symbol     | Description                                                   | Display during operation                                                |  |  |  |  |
|--------------------|---------------------------------------------------------------|-------------------------------------------------------------------------|--|--|--|--|
| Display values     |                                                               |                                                                         |  |  |  |  |
| Td                 | Temperature difference                                        |                                                                         |  |  |  |  |
| start              | Start value                                                   | Appears when start values are displayed                                 |  |  |  |  |
| stop               | Stop value                                                    | Appears when stop values are displayed                                  |  |  |  |  |
| min                | Min. value                                                    | Appears when minimum values are displayed                               |  |  |  |  |
| max                | Max. value                                                    | Appears when maximum values are displayed                               |  |  |  |  |
| 888:8.8            | 5 x 7 segment display<br>Display of numbers 00000 to<br>99999 | Display of all numeric values, display flashes if value is changed      |  |  |  |  |
| <b>3</b> °         | Temperature in degrees Celsius                                |                                                                         |  |  |  |  |
| %                  | Percentage value                                              | Appears when glycol percentage is displayed                             |  |  |  |  |
| K                  | Temperature difference in Kelvin                              |                                                                         |  |  |  |  |
| h                  | Operating hours                                               |                                                                         |  |  |  |  |
| kWh                | Display yield in kWh.                                         |                                                                         |  |  |  |  |
|                    | Control circuit ass                                           | signment                                                                |  |  |  |  |
| R 2                | Control circuit 2 (switches 3 and 4 parallel)                 | Sensor number and position of sensors relate to the control circuit R2. |  |  |  |  |
| <b>R</b> 2<br>⊗    | Time slot for control circuit 2                               | "Start" und "Stop" refer to the time slot for R2.                       |  |  |  |  |
| R 3                | Control circuit 3 (switches output A2)                        | Sensor number and position of sensors relate to the control circuit R3. |  |  |  |  |
| R∃<br>⊗            | Time slot for control circuit 3                               | "Start" und "Stop" refer to the time slot for R3.                       |  |  |  |  |
| $\mathbb{R}^{r_1}$ | Control circuit circulation (switches output A2)              | Sensor number and position of sensors relate to the control circuit R2. |  |  |  |  |
| Both lines rotate. |                                                               |                                                                         |  |  |  |  |
| <b>R</b> ',<br>⊗   | Timeframe 1 circulation                                       | "Start" und "Stop" refer to the timeframe1<br>for circulation.          |  |  |  |  |
|                    |                                                               | Both lines rotate.                                                      |  |  |  |  |
|                    | Timeframe 2 circulation                                       | "Start" und "Stop" refer to the timeframe<br>2 for circulation.         |  |  |  |  |
|                    |                                                               | Both lines rotate.                                                      |  |  |  |  |
|                    | Sensor num                                                    | ber                                                                     |  |  |  |  |

|                                            | Temperature sensor 1                |                                                                                                    |
|--------------------------------------------|-------------------------------------|----------------------------------------------------------------------------------------------------|
| 12                                         | Temperature sensor 2                |                                                                                                    |
|                                            | Temperature sensor 3                |                                                                                                    |
|                                            | Temperature sensor 4                |                                                                                                    |
| 15                                         | Temperature sensor 5                |                                                                                                    |
|                                            | Position of ser                     | isors                                                                                                    |
| *                                          | Collector array                     | Is displayed together with the relevant<br>sensor number. If there are two collector<br>arrays, a 1 or 2 is displayed on the right-<br>hand side of the collector symbol. |
|                                            | Top of storage cylinder             | Is displayed together with the relevant<br>sensor number. If there are two storage<br>cylinders, a 1 or 2 is displayed on the<br>right-hand side of the storage cylinder. |
| <b>F</b>                                   | Middle of storage cylinder          | Is displayed together with the relevant<br>sensor number. If there are two storage<br>cylinders, a 1 or 2 is displayed on the<br>right-hand side of the storage cylinder. |
|                                            | Botton of storage cylinder          | Is displayed together with the relevant<br>sensor number. If there are two storage<br>cylinders, a 1 or 2 is displayed on the<br>right-hand side of the storage cylinder. |
| (La la la la la la la la la la la la la la | Centre of transfer storage cylinder | Is displayed together with the relevant sensor number.                                                                                                    |
|                                            | Swimming pool                       | Is displayed together with the relevant sensor number.                                                                                                    |
|                                            | Storage cylinder at bottom (buffer) | Is displayed together with the relevant sensor number.                                                                                                    |
|                                            | Storage cylinder 2 at top (buffer)  | Is displayed together with the relevant sensor number.                                                                                                    |

| Position of sensors |                                                                                         |                                                                                                    |  |  |
|---------------------|-----------------------------------------------------------------------------------------|----------------------------------------------------------------------------------------------------|--|--|
| R                   | Sensor in return line if there is a return line monitor                                 | Is displayed together with the relevant sensor number.                                                          |  |  |
| † R                 | Sensor in return line if there is increase in temperature through a return line monitor | Is displayed together with the relevant sensor number.                                                          |  |  |
| <b>##</b>           | Solid fuel boiler                                                                       | Is displayed together with the relevant sensor number.                                                          |  |  |
| <b>X</b>            | Collector supply                                                                        | Is displayed together with the relevant sensor number.                                                          |  |  |
|                     | Adjustment para                                                                         | meters                                                                                                    |  |  |
| max                 | Maximum storage cylinder<br>temperature                                                 | Is displayed in the programming menu.<br>Unit: $\mathfrak{C}$ (degrees Celsius)                                 |  |  |
|                     |                                                                                         | 2 is displayed on the right-hand side of the storage cylinder.                                                  |  |  |
| Td start            | Switch-on hysteresis for the solar                                                      | Is displayed in the programming menu.                                                                           |  |  |
|                     | circuit                                                                                 | Unit: K (Kelvin)                                                                                                |  |  |
|                     |                                                                                         | If there are two storage cylinders, a 1 or<br>2 is displayed on the right-hand side of<br>the storage cylinder. |  |  |
| Td stop             | Switch off hysteresis for the solar circuit                                             | Is displayed in the programming menu.                                                                           |  |  |
|                     |                                                                                         | If there are two storage cylinders, a 1 or<br>2 is displayed on the right-hand side of<br>the storage cylinder. |  |  |
| min                 | Minimum temperature for                                                                 | Is displayed in the programming menu.                                                                           |  |  |
|                     | auxiliary heating                                                                       | Unit: °C (degrees Celsius)                                                                                      |  |  |
|                     |                                                                                         | Sensor number and control circuit are also displayed.                                                           |  |  |
| max.                | Maximum temperature of the                                                              | Is displayed in the programming menu.                                                                           |  |  |
| (โม)                | in middle)                                                                              | Unit: °C (degrees Celsius)                                                                                      |  |  |
|                     |                                                                                         | Sensor number and control circuit are also displayed.                                                           |  |  |
| Td start            | Switch on hysteresis for control                                                        | Is displayed in the programming menu.                                                                           |  |  |
| <b>R</b> 2          |                                                                                         | Unit: K (Kelvin)                                                                                                |  |  |
|                     |                                                                                         | Reference sensors for source and sink flash alternately.                                                        |  |  |
| Td stop             | Switch off hysteresis for control                                                       | Is displayed in the programming menu.                                                                           |  |  |
| CIrcuit 2           | Unit: K (Kelvin)                                                                        |                                                                                                    |  |  |

| R 2                       |                                                             | Reference sensors for source and sink flash alternately.                                                                                                    |  |  |
|---------------------------|-------------------------------------------------------------|----------------------------------------------------------------------------------------------------|--|--|
| Ø                         | System time                                                 | Is displayed in the programming menu.                                                                                                    |  |  |
|                           | Status displ                                                | lay                                                                                                    |  |  |
|                           | Solar circuit pump                                          | Symbol rotates when the solar circuit pump is switched on                                                                                                    |  |  |
| <b>–</b> ° <b>&gt;</b> -1 | Switching output 1 is active                                | Appears if switching output 1 is active (on).                                                                                                    |  |  |
| 2                         | Switching output 2 is active                                | Appears if switching output 2 is active (on).                                                                                                    |  |  |
| -~`<br>∃4                 | Switching outputs 3 and 4 are active (switched in parallel) | Appears if switching output 3 and 4 are active (on).                                                                                                    |  |  |
| $\triangle$               | Indicates a system error or<br>incorrect code entry         | Display flashes if an error occurs in the system.<br>Lights up if the wrong code is entered.                                                                                            |  |  |
| ok?                       | Safety question for value changes with save facility        | Value input can be<br>rejected Or<br>accepted O.                                                                                                    |  |  |
| Ŕ                         | Note on risk from legionella<br>bacteria                    | Display flashes together with the warning<br>symbol. These symbols flash when there<br>is a fault with the anti-legionella function.<br>For further information, see section<br>10.1.15 |  |  |
| Other displays            |                                                             |                                                                                                    |  |  |
|                           | Flow rate                                                   |                                                                                                    |  |  |
| (D) <sub>kWh</sub>        | Total yield for storage cylinder                            | If there are two storage cylinders, a 1 or<br>2 is displayed on the right-hand side of<br>the storage cylinder.                                                                         |  |  |
| k₩h                       | Daily yield for storage cylinder                            | If there are two storage cylinders, a 1 or 2 is displayed on the right-hand side of the storage cylinder.                                                                               |  |  |

# 8.4 Example of device operation

Once you have familiarised yourself with the menu descriptions as described in the "Operating menus" chapter, you can practice by carrying out the operating steps. The starting point is the current collector temperature on the "Info" menu. Aim: change to "Solar circuit Td stop" circuit from 3K to 4K in "Program" menu. This example relates to configuration (system diagram) 1.

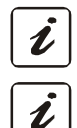

White: symbol lights up continuously Grey: symbol flashes

| Button     | Function          | Graphic display following operational step |                | Description     |     |                                                              |
|------------|-------------------|--------------------------------------------|----------------|-----------------|-----|--------------------------------------------------------------|
|            | "Exit"            | i                                          |                |                 |     | Exit the "Info" menu                                         |
|            | "Scroll<br>right" | i                                          |                |                 |     | Selection of "Programming" menu                              |
|            | "Access"          |                                            | start<br>7:00  | <b>R</b> 2<br>⊘ |     | Access of "Programming" menu;<br>the first menu item appears |
|            | "Down"            |                                            | Td stop<br>3 K | ×               |     | Keep pressing until the menu<br>item "Td stop" appears       |
|            | "Select"          |                                            | Td stop<br>3 K |                 |     | Select the parameter shown                                   |
| $\bigcirc$ | "Up"              |                                            | Td stop<br>4 K | ×.              |     | Increase the parameter value from 3K to 4K                   |
|            | "Confirm          |                                            | Td stop<br>4 K | ×               | ok? | Confirm the parameter                                        |
|            | "Confirm<br>"     |                                            | Td stop<br>4 K | ×               |     | Store the parameter                                          |
|            | "Exit"            | i                                          |                |                 |     | Exit "Programming" menu                                      |
|            | "Scroll<br>left"  | i                                          |                |                 |     | Select the "Info" menu                                       |
|            | "Access"          | i                                          | <b>3</b> 00    | <b>*</b> ] ;    |     | Access of "Info" menu                                        |

# 9 MENU STRUCTURE

To facilitate simple operation of the device, the device, operating and display functions are combined into 4 groups (= main menu).

The four menus

- Information
- Program
- Manual operation
- Basic setting

provide information on your solar thermal system.

The currently active menu is displayed by means of the relevant graphic symbol in the top row of the display.

| Menu             | Overview of functions contained                                          |  |  |  |  |
|------------------|--------------------------------------------------------------------------|--|--|--|--|
| Information      | Main menu for the automatic control of the solar system.                 |  |  |  |  |
| i                | <ul> <li>Display of current measured values</li> </ul>                   |  |  |  |  |
|                  | <ul> <li>Display of system status</li> </ul>                             |  |  |  |  |
|                  | Display of error messages                                                |  |  |  |  |
|                  | <ul> <li>Display of energy yield (if existing)</li> </ul>                |  |  |  |  |
| Program          | Change and set the programmable setting values (parameters)              |  |  |  |  |
|                  |                                                                          |  |  |  |  |
|                  | Note: Changes can impede system functions                                |  |  |  |  |
| Manual operation | Switching the connected pumps/valves on and off manually                 |  |  |  |  |
|                  |                                                                          |  |  |  |  |
| Basic setting    | Information on the basic settings for the system function.               |  |  |  |  |
|                  |                                                                          |  |  |  |  |
|                  | Note: Settings and changes may only be carried out by trained personnel. |  |  |  |  |

# 9.1 <u>"Info" i menu</u>

In this operating mode, all measured values and operating states are displayed.

### **i** Only the configuration-specific symbols are displayed.

Resettable values such as minimum and maximum temperatures, daily yield and overall yield can be reset as follows:

| Select value using the $\bigcirc$ and $\bigcirc$ buttons |
|----------------------------------------------------------|
| Reset value using the button                             |

• Confirm "OK?" message with  $\bigcirc$  = no or  $\bigcirc$  = yes

# 9.2 <u>"Program" 🖉 menu</u>

All changeable parameters can be checked in this menu and changed if necessary. Common values are set at the factory, which will generally ensure that the system functions correctly. The number of displayed values depends on the type of controller and the additional functions set. Only the values required in each case are displayed.

#### **i** Only the configuration-specific symbols are displayed!

| Parameters                                        | Value range  | Factory setting |
|---------------------------------------------------|--------------|-----------------|
| Timeframe R2 start                                | 0:00 - 23:59 | 7:00 – 22:00    |
| Timeframe R2 stop                                 | 0:00 - 23:59 | 7:00 – 22:00    |
| Timeframe R3 start                                | 0:00 - 23:59 | 7:00 – 22:00    |
| Timeframe R3 stop                                 | 0:00 - 23:59 | 7:00 – 22:00    |
| Timeframe 1 circulation start                     | 0:00 - 23:59 | 7:00 – 22:00    |
| Timeframe 1 circulation stop                      | 0:00 - 23:59 | 7:00 – 22:00    |
| Timeframe 2 circulation start                     | 0:00 – 23:59 | 7:00 – 22:00    |
| Timeframe 2 circulation stop                      | 0:00 – 23:59 | 7:00 – 22:00    |
| Storage cylinder 1 maximum temperature            | 5℃ – 95℃     | 8 5℃            |
| Solar circuit Td start                            | 3K – 20K     | 6K              |
| Solar circuit Td stop                             | 2K – 18K     | 3K              |
| Storage cylinder 2 maximum temperature            | 5℃ – 95℃     | 8 5℃            |
| Maximum temperature of swimming pool              | 5℃ – 50℃     | 25℃             |
| Solar circuit 2 Td start                          | 3K – 20K     | 6K              |
| Solar circuit 2 Td stop                           | 2K – 18K     | 3K              |
| Start temperature, auxiliary heating              | 5℃ – 90℃     | 60° C           |
| Thermal switch-on threshold*                      | 20℃ – 55℃    | 40 <b>℃</b>     |
| Boiler Td start                                   | 3K – 20K     | 6K              |
| Boiler Td stop                                    | 2K – 18K     | 3K              |
| RLA/RLM Td start                                  | 3K – 20K     | 4K              |
| RLA/RLM Td stop                                   | 2K – 18K     | 2K              |
| Maximum temperature for transfer storage cylinder | 20℃ – 95℃    | 85°C            |
| Transfer Td start                                 | 3K – 20K     | 6K              |
| Transfer Td stop                                  | 2K – 18K     | 3K              |
| Set the time                                      | 0:00 - 23:59 | 12:00           |
| Maintenance (or summer/winter)**                  | 0 – 1        | 0               |

\* The thermal switching threshold is the temperature that is maintained in the pipes (as a minimum). To prevent rapid switching on and off, a hysteresis of 5K is used.

\*\* If maintenance is activated or if the system is set to winter (=1), the swimming pool will not be heated (affects systems 10 and 11). If maintenance is deactivated or switched to summer (=0), then loading takes place according to the primary/secondary principle.

# 9.3 <u>"Manual operation" <sup>1</sup> menu</u>

For the purposes of servicing and testing, the solar thermal system can be operated manually. To facilitate this, the 230 V or switching outputs or the potential-free output can be switched on and off. During manual operation, there is no automatic control of the system. In order to prevent improper operating conditions, after approximately 8 hours of this type of operation, the program switches automatically to "Display" and automatic control is reactivated.

| Display 😰 | Meaning                                                      | Value range |
|-----------|--------------------------------------------------------------|-------------|
|           | Switching the switching output A1 (solar circuit pump) on or | 0 = off     |
|           |                                                              | 1 = on      |
|           | Switching the switching output A2 on or off manually         | 0 = off     |
| 2         |                                                              | 1 = on      |
| - <u></u> | Switching the switching outputs A3 on or off manually        | 0 = off     |
| E         |                                                              | 1 = on      |
|           | Switching the switching outputs A4 on or off manually        | 0 = off     |
| <u> </u>  |                                                              | 1 = on      |

# 9.4 <u>"Basic settings" menu</u>

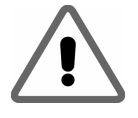

Settings and changes in this menu may only be made by the installer or trained personnel. Incorrect settings can impair the function of the control unit and the solar thermal system.

To prevent accidental changes in the "Basic settings" menu, it cannot be edited under normal operation; the data can be displayed only. **To be able to carry out changes, the activation code must be entered.** You are then able to edit data for an unlimited

period. This facility to edit is blocked once you exit the basic settings menu and can only be reactivated one you have entered the relevant code.

**İ** Only the configuration-specific symbols are displayed!

| Display    |       | Meaning                                                                                                    | Value range      | Factory    |
|------------|-------|----------------------------------------------------------------------------------------------------|------------------|------------|
| Parameters | value |                                                                                                    |                  | oottiing   |
| С          | 0000  | Code entry to activate facility to edit                                                                        | 0000 - 9999      | 0000       |
| 00         | 0     | Activate factory setting/reset                                                                                 | 0 - 1            | 0          |
| 01         | 1     | Select configuration                                                                                           | 1 – 19           | 1          |
| 10         | 120   | Maximum collector temperature                                                                                  | 90℃ – 150℃       | 120°C      |
| 11         | 1     | Priority storage cylinder<br>1 – cylinder 1<br>2 – storage cylinder 2 / swimming pool                          | 1 – 2            | 1          |
| 20         | 0     | Mode yield metering<br>0 – off<br>1 – yield estimation<br>2 – yield metering                                   | 0 - 2            | 0          |
| 21         | 0.0   | Volume flow (internal value)                                                                                   | 0.0 — 50.0 l     | 0.01       |
| 22         | 0.25  | Flow meter                                                                                                    | 0.0 –50.0 l/min  | 0.25 l/min |
| 23         | 1     | Glycol type<br>1 - Tyfocor L5.5<br>2 - Tyfocor LS, ready mix<br>3 - Dowcal 10<br>4 - Dowcal 20<br>5 - Dowcal N | 1 – 5            | 1          |
| 24         | 40    | Glycol percentage                                                                                              | 0% - 100%        | 40%        |
| 30         | 10    | Tolerance for solar yield                                                                                      | 0K – 80K         | 10K        |
| 40         | 1     | Period for anti-Legionnaire's disease<br>function                                                              | 1 or 7 days      | 1          |
| 50         | 1     | Circulation mode<br>1 – thermal circulation<br>2 – impulse-controlled circulation                              | 1 – 2            | 2          |
| 51         | 5     | Power-on time for circulation                                                                                  | 1 – 15 min       | 5 min      |
| 52         | 5     | Restart interlock for circulation                                                                              | 1 – 10 min       | 5 min      |
| 60         | 60    | Minimum temperature for boiler                                                                                 | 15°C - 90°C 60°C |            |
| 61         | 90    | Maximum temperature for boiler                                                                                 | 30℃ – 130℃       | 90°C       |
| 70         | 50    | Maximum temperature for sink                                                                                   | 30℃ – 70 ℃       | 50°C       |
| CodE       |       | Change to code                                                                                                 | 0000 - 9999      |            |

The value range "Tolerance for solar yield" and the lower limit of the value range "Start temperature for auxiliary heating" are interdependent. This means that the value for "Start temperature for auxiliary heating" cannot be changed so as to be lower than

that for "Tolerance for solar yield". Equally, the value for "Tolerance for solar yield" cannot be changed so as to be higher than that for "Start temperature for auxiliary heating".

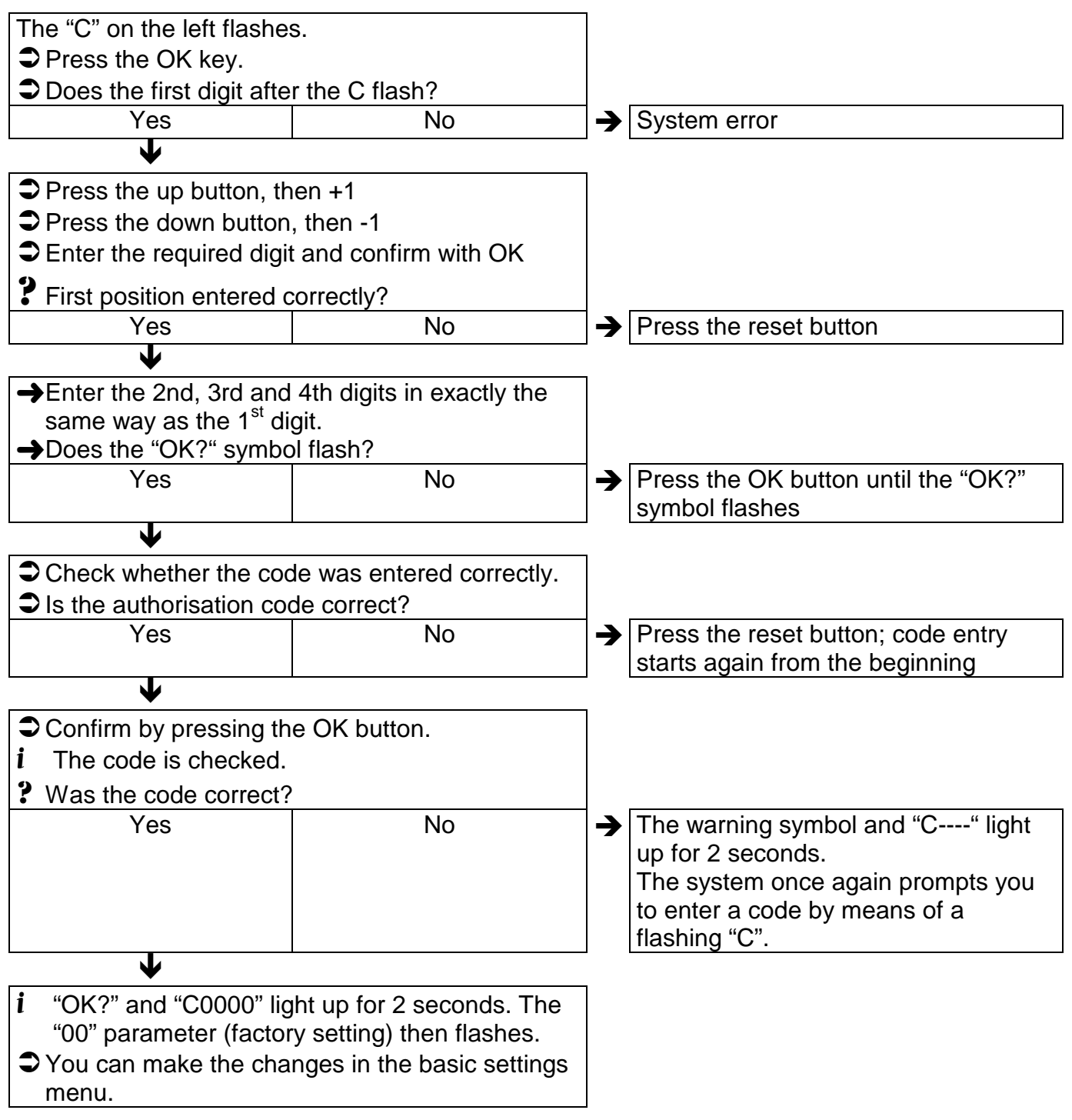

#### 9.4.1 Code entry

### 9.4.2 Code change

Once the basic settings menu has been activated, the "CodE" parameter starts to flash. If you wish to change the password, confirm with the OK button. The first digit flashes. Proceed as per code entry. Once you have entered the code, the "OK?" symbol and "C0000" light up for approx. 5 seconds. The code has now been stored.

# **10 C**ONTROLLER FUNCTIONS

The SDC 306 controllers include comprehensive functions for controlling and monitoring the solar thermal system. A basic distinction is made between:

• Control functions for loading the storage cylinder

### 10.1 General control functions

The control unit records the temperatures from the various measuring points and calculates the correct time to load the storage cylinders, based on the programmed (additional) functions and control parameters. To prevent the pump from switching on and off due to only minimal differences in temperature, a switch-on hysteresis, e.g. 7K and switch-off hysteresis, e.g. 3K is preset.

· Functions for system protection and

system monitoring

Additional functions

| 10.1.1 L | .oad storage | e cylinder |
|----------|--------------|------------|
|----------|--------------|------------|

| Relevant values in menu           |  |  |
|-----------------------------------|--|--|
| "Program"                         |  |  |
| Maximum temperature               |  |  |
| Td start                          |  |  |
| Switch-on temperature difference  |  |  |
| Td stop                           |  |  |
| Switch-off temperature difference |  |  |

The storage cylinder is loaded to the specified maximum temperature via the pump on output A1, provided the collector temperature is a certain amount higher than that of the storage cylinder temperature. The switching behaviour can be set via Td

start and Td stop, whereby the value for Td start cannot be lower than that for Td stop + 1. To prevent the pump from switching on and off due to only minimal differences in temperature, a hysteresis of 5K is preset as the storage cylinder maximum temperature.

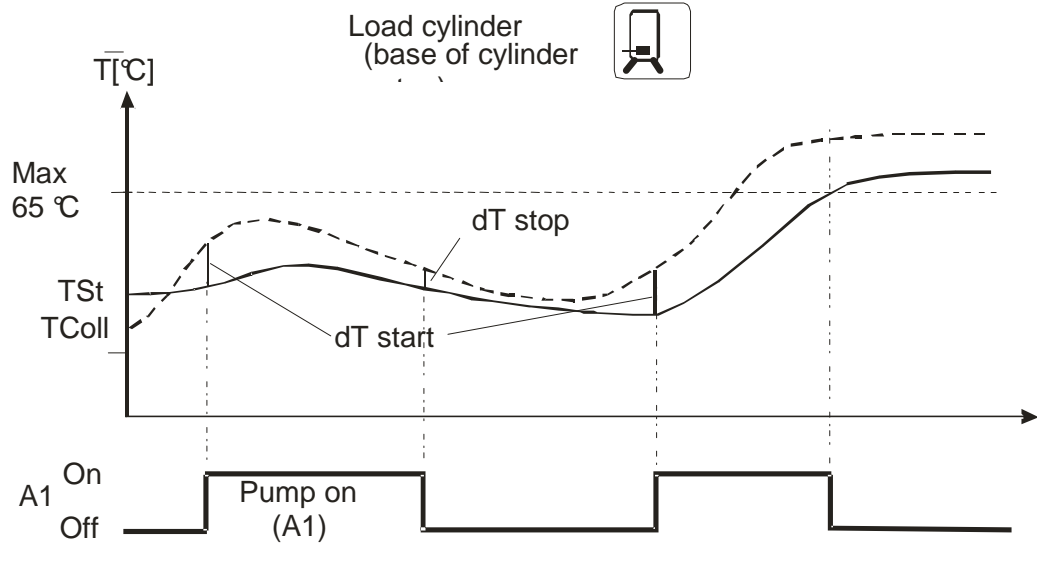

### **10.1.2** Yield estimation / yield metering

For the purposes of yield estimation (heat quantity), the collector sensor serves as a reference sensor for the hot flow, the storage cylinder sensor at the bottom serves as a reference sensor for the cool return line. The volume flow, type of glycol and glycol concentration are entered in the control unit. A daily yield value is calculated from these five values and can be

#### 10.1.3

10.1.4

The parameters contained in the "Basic settings" menu can be changed only following entry of a 4-digit numerical

For the upper part of the storage cylinder (standby capacity), a start temperature for auxiliary heating is preset. Once the temperature of the water reaches this temperature, the auxiliary heating is triggered so that the water cannot fall below

In the case of a solar yield from the

collector, the "Start temperature for auxiliary

heating" (minimum temperature) is reduced by the amount set for "Tolerance for solar

vield". In other words, if loading takes place

between the collector array and the storage

displayed. Adding together the daily yields, in each case at 0:00 gives the total amount which can also be displayed. The yields can be reset manually.

For the purposes of yield metering, instead of entering a volume flow, the value measured by a flow meter is processed as volume flow.

#### Password

password. Once the password has been entered, it can also be changed.

#### Auxiliary heating r this temperature. A clock timer is available r for this function.

To prevent the pump from switching on and off due to only minimal differences in temperature, a hysteresis of 5K is preset.

### **10.1.5** Tolerance for solar yield

cylinder, the auxiliary heating is triggered to reach a reduced value (e.g.  $60^{\circ}C - 10K = 50^{\circ}C$ ). If no loading takes place for at least 15 minutes, the reduction is removed again. This allows the solar thermal system to provide higher yields.

#### **10.1.6** Increase in return line temperature

In the case of solar thermal systems with auxiliary heating, the solar energy from the storage cylinder can be used via a temperature increase in the boiler return. If there is a difference in temperature between the return line of the heating circuit and the base/centre of the solar storage cylinder, a 3-way valve is activated so that the lower part of the combination storage cylinder runs in series to the heating return line.

To prevent the pump from switching on and off due to only minimal differences in temperature, a hysteresis is preset.

### **10.1.7** Return line monitor

In the case of solar thermal systems with auxiliary heating and where there is a heat station, the return line of the heating circuit is layered into the storage cylinder. Depending on the temperature difference between the return line and the solar storage cylinder in the middle, a 3-way valve is triggered in order to layer the return

storage cylinder. The heating flow is connected to the upper part of the solar storage cylinder.

line at the bottom or centre of the solar

To prevent the pump from switching on and off due to only minimal differences in temperature, a hysteresis is preset.

#### 10.1.8 Thermal transfer

In the case of systems with a storage cylinder and an additional solar storage cylinder, this function transfers the water heated by solar power from the solar storage cylinder to the conventionally heated storage cylinder. To prevent the pump from switching on and off due to only minimal differences in temperature, a hysteresis is preset.

#### 10.1.9 Pump block protection

All pumps that have not run for 24 hours are switched on for approximately 5 seconds

#### 10.1.10 Solid fuel boiler

Activation conditions for the loading pump are that:

- 1. the boiler temperature is 5K higher than the minimum temperature of the boiler and,
- 2. the boiler temperature is 5K lower than the maximum temperature of the boiler and,
- the storage cylinder temperature is 5K lower than the storage cylinder maximum temperature, and
- 4. the difference between the boiler temperature and storage cylinder temperature is higher than the switch-on hysteresis.

Deactivation conditions for the loading pump are that:

each day between 12.00 and 12.01.

- 1. the boiler temperature is lower than the minimum temperature for the boiler, or
- 2. the maximum boiler temperature is reached, or
- 3. the storage cylinder temperature has reached the maximum storage cylinder temperature, or
- 4. the difference between boiler temperature and storage cylinder temperature is less than the switch-off hysteresis.

### **10.1.11** Swimming pool heating/secondary storage cylinder

The second solar consumer "swimming pool" is operated as per a standard system (storage cylinder). The difference between this and a buffer storage cylinder is a lower hysteresis of 1K.

### 10.1.12 **Priority switching**

The solar circuit has priority for loading the storage cylinder. If the temperature in the solar circuit is too low or if the maximum temperature of the storage cylinder is reached, the system switches to the swimming pool circuit/secondary circuit. An increase in temperature of the collector is monitored. If, within 5 minutes, the collector temperature has risen by more than 1K, the control unit shuts off the secondary loading and blocks off the latter for a period of 4

minutes. During this period, the control unit waits for the switch-on condition for the priority loading. Once this period has elapsed or if the control unit has reverted to priority load status, the block against secondary loading is lifted. After no longer than one hour of swimming pool heating/secondary storage cylinder heating, this is interrupted and the switch-on conditions for the priority storage cylinder are checked for a period of 4 minutes.

### 10.1.13 Impulse-controlled circulation

The circulation pump can be controlled as per demand. Shortly before hot water is removed from the system, a request for heat is sent to the control unit by means of a button or by briefly opening the hot water tap (min. 1 s). The circulation switch is used to start the circulation pump for an adjustable time. Once this active period has elapsed, the pump is then blocked from being reactivated for a certain (adjustable) period.

### **10.1.14** Thermal circulation

In the case of thermal circulation, the potable water supply is held at a preset minimum temperature (thermostatic function) within two adjustable timeframes. To prevent the pump from switching on and off due to only minimal differences in temperature, a hysteresis of 5K is preset.

### 10.1.15 Anti-Legionnaire's disease function

A check is made at regular intervals (every day, every week) as to whether the water in the storage cylinder was at  $60^{\circ}$  for at least one hour in this period. If not, then between 16 and 18:00 hours, the system attempts to heat the water in the storage cylinder to  $65^{\circ}$  and to maintain it at a temperature of  $60^{\circ}$ . If the water in the storage cylinder does not reach this temperature within these two hours or if, within the space of an

hour, the temperature falls again to below  $60^{\circ}$ , an error is reported. However, the control functions are retained. If the temperature of  $60^{\circ}$  was maintained for at least one hour, the anti-Legionnaire's disease routine is reset and the monitoring process starts from this time point. This function is designed to prevent the growth of legionella bacteria.

# 10.2 System monitoring

If an error occurs, the  $\angle \underline{|}$  symbol will always flash.

#### **10.2.1** Sensor monitoring

The sensors required for the control functions and their connection cables are monitored for breakage and short circuit. If a defective sensor is recognised by the

software, the  $\checkmark$  symbol is displayed. The source of the error can be found by scrolling. Important:

The use of incorrect temperature sensors can therefore also lead to one of the error messages.

| Display | Meaning                                                                                                    |
|---------|----------------------------------------------------------------------------------------------------|
|         | Short circuit of temperature sensor for current measuring point                                                   |
|         | Break to temperature sensor of current measuring point, circulation error if energy yield estimation is activated |

#### **10.2.2** Flow monitoring

| Display | Meaning                         |
|---------|---------------------------------|
|         | No circulation in solar circuit |

In the case of the controller SDC 306, the temperature difference between the collector and the storage cylinder is checked. If this exceeds the amount of (60K + Td start), this is interpreted as an error because such large differences should not arise given normal system dimensions and assuming that the pump is switched on.

In the case of the SDC 306 control unit, the flow quantity is checked when the pump is switched on. If, for a period of approx. 30 minutes, no flow is detected, this is interpreted as an error.

The error message is automatically reset once the fault has been removed.

### **10.2.3** System protection function

The system protection function switches the system off if the "maximum collector temperature" is exceeded. As soon as the

temperature drops 15K below this value, the system is started up again.

# **11 System DIAGRAMS**

There are 19 main configurations for solar control unit SDC 306.

Output A1 is switched via the solar control circuit. The two outputs A3 (230V) and A4

(potential-free) are switched in parallel via the control circuit R2. Output A2 is switched via the control circuit R3.

| Control circuit    | Outputs                                    |
|--------------------|--------------------------------------------|
| Solar circuit      | A1                                         |
| Control circuit R2 | A3 (230V) and A4 (potential-free) parallel |
| Control circuit R3 | A2                                         |

**i** The following system diagrams are not to be understood as complete hydraulic circuit diagrams.

# 11.1 Basic system diagram 1:

#### 1 collector array, 1 storage cylinder

System 1 has one collector surface and one possible storage cylinder. Heat metering is also

possible, e.g. using an impeller flow meter.

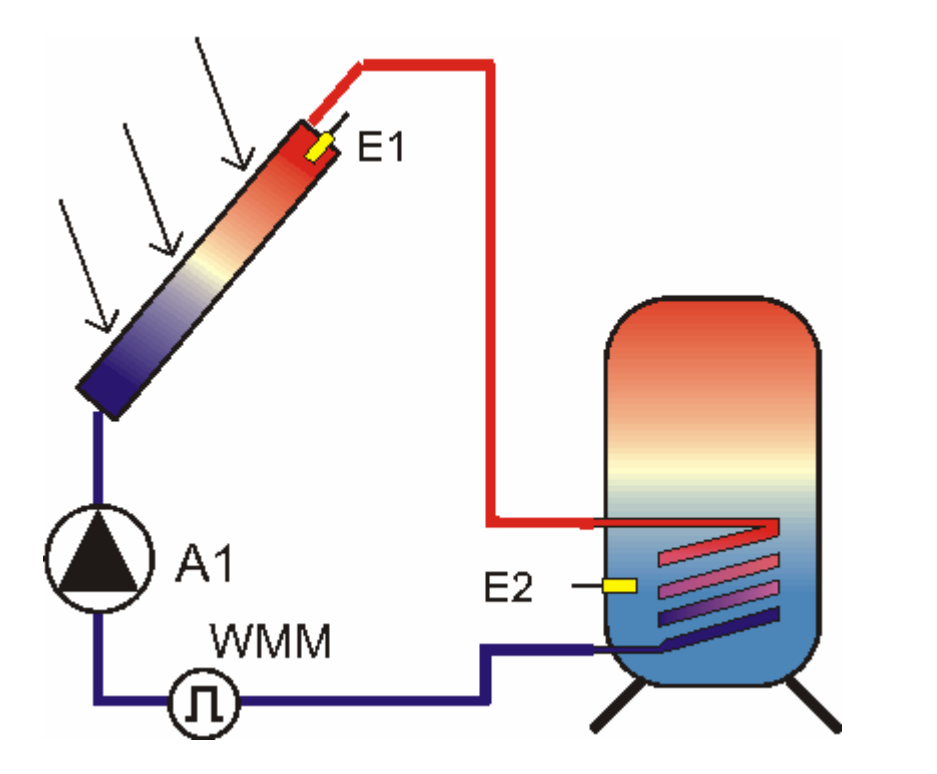

| i                                                      |                                         |                  |                                            |
|--------------------------------------------------------|-----------------------------------------|------------------|--------------------------------------------|
| Info                                                   | Program                                 | Manual operation | Basic setting                              |
| I                                                      | I                                       |                  | 1                                          |
| Current collector temperature (E1)                     | Timeframe R2 start                      | Pump A1 off/on   | Code entry                                 |
| Minimum collector temperature (E1)                     | Timeframe R2 stop                       | A2 off/on        | Reset/factory setting                      |
| Maximum collector temperature (E1)                     | Maximum temperature of                  | A3 off/on        | Select basic configuration                 |
| Current storage cylinder temperature<br>at bottom (E2) | Solar circuit Td start                  | A4 off/on        | Maximum collector<br>temperature           |
| Minimum storage cylinder<br>temperature at bottom (E2) | Solar circuit Td stop                   |                  | Mode yield metering                        |
| Maximum storage cylinder temperature at bottom (E2)    | Start temperature, auxiliary<br>heating |                  | Volume flow *                              |
| Current storage cylinder temperature<br>at top (E3)    | Set time                                |                  | DFG/WMM **                                 |
| Minimum storage cylinder<br>temperature at top (E3)    |                                         |                  | Glycol type *                              |
| Maximum storage cylinder<br>temperature at top (E3)    |                                         |                  | Glycol percentage *                        |
| Flow rate *                                            |                                         |                  | Tolerance for solar yield                  |
| Daily yield *                                          |                                         |                  | Period for anti-<br>Legionnaire's function |
| Total yield *                                          |                                         |                  | Code change                                |

\* Displayed only if yield metering is active.

# 11.2 Basic system diagram 2:

#### 1 collector array, 1 storage cylinder, auxiliary heating, anti-Legionnaire's disease

System 2 has one collector surface, one storage cylinder, one auxiliary heating function and one anti-Legionnaire's disease function. The control unit controls the solar function (temperature difference regulation), the auxiliary heating (thermostat, timeframe) and the anti-Legionnaire's disease function (thermostat, timeframe  $\rightarrow$  a preset, fixed period). Heat metering is also possible, e.g. using an impeller flow meter. For the anti-Legionnaire's disease function E2 is used as reference sensor.

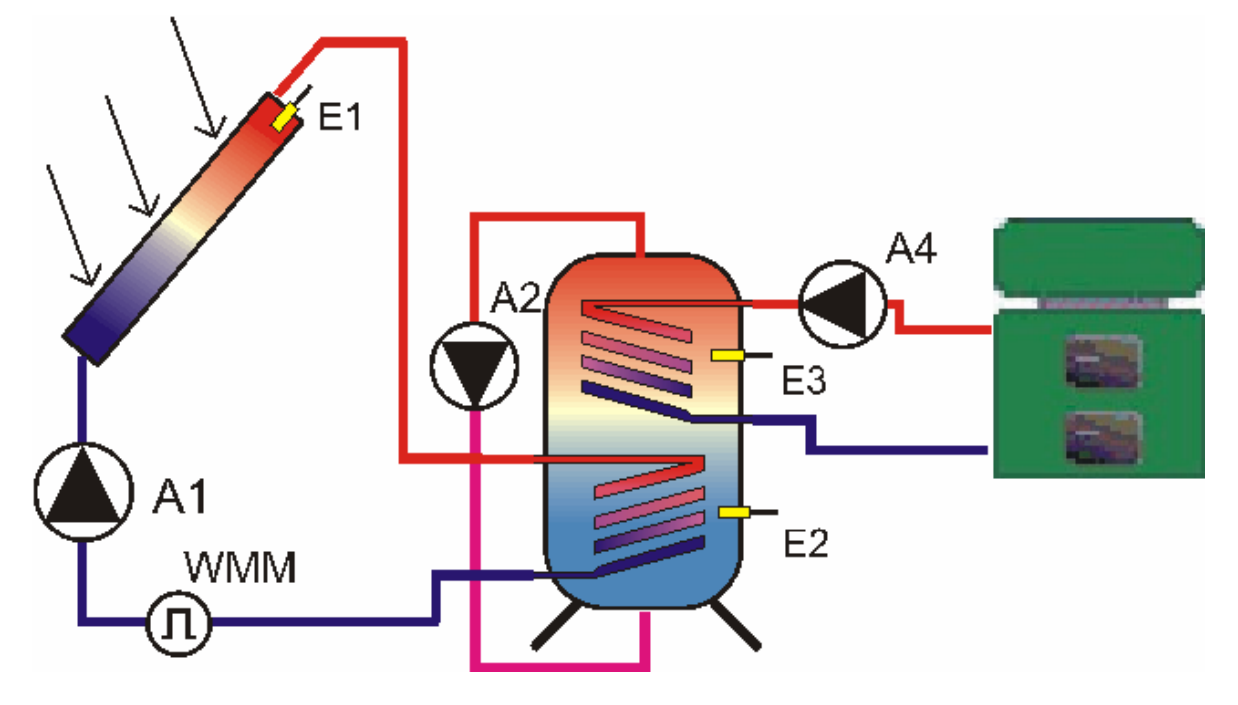

| i    |         |                  |               |
|------|---------|------------------|---------------|
| Info | Program | Manual operation | Basic setting |

| I                                                      |                                            | I              | I                                           |
|--------------------------------------------------------|--------------------------------------------|----------------|---------------------------------------------|
| Current collector temperature (E1)                     | Timeframe R2 start                         | Pump A1 off/on | Code entry                                  |
| Minimum collector temperature (E1)                     | Timeframe R2 stop                          | A2 off/on      | Reset/factory setting                       |
| Maximum collector temperature (E1)                     | Maximum temperature of<br>storage cylinder | A3 off/on      | Select basic configuration (system diagram) |
| Current storage cylinder temperature at bottom (E2)    | Solar circuit Td start                     | A4 off/on      | Maximum collector<br>temperature            |
| Minimum storage cylinder temperature<br>at bottom (E2) | Solar circuit Td stop                      |                | Mode yield metering                         |
| Maximum storage cylinder temperature<br>at bottom (E2) | Start temperature,<br>auxiliary heating    |                | Volume flow *                               |
| Current storage cylinder temperature at top (E3)       | Set time                                   |                | DFG/WMM **                                  |
| Minimum storage cylinder temperature<br>at top (E3)    |                                            |                | Glycol type *                               |
| Maximum storage cylinder temperature<br>at top (E3)    |                                            |                | Glycol percentage *                         |
| Flow rate *                                            |                                            |                | Tolerance for solar yield                   |
| Daily yield *                                          |                                            |                | Period for anti-<br>Legionnaire's function  |
| Total yield *                                          |                                            |                | Code change                                 |

\* Displayed only if yield metering is active.

# 11.3 Basic system diagram 3:

#### 1 collector array, 1 storage cylinder, auxiliary heating, circulation

System 3 has one collector surface, one storage cylinder, one auxiliary heating function and one timer-controlled or impulse-controlled circulation. The control unit controls the solar function (temperature difference regulation), auxiliary heating function (thermostat, timeframe) and the impulse-controlled circulation (impulse) or thermal circulation (thermostat, 2 timeframes). Heat metering is also possible, e.g. using an impeller flow meter.

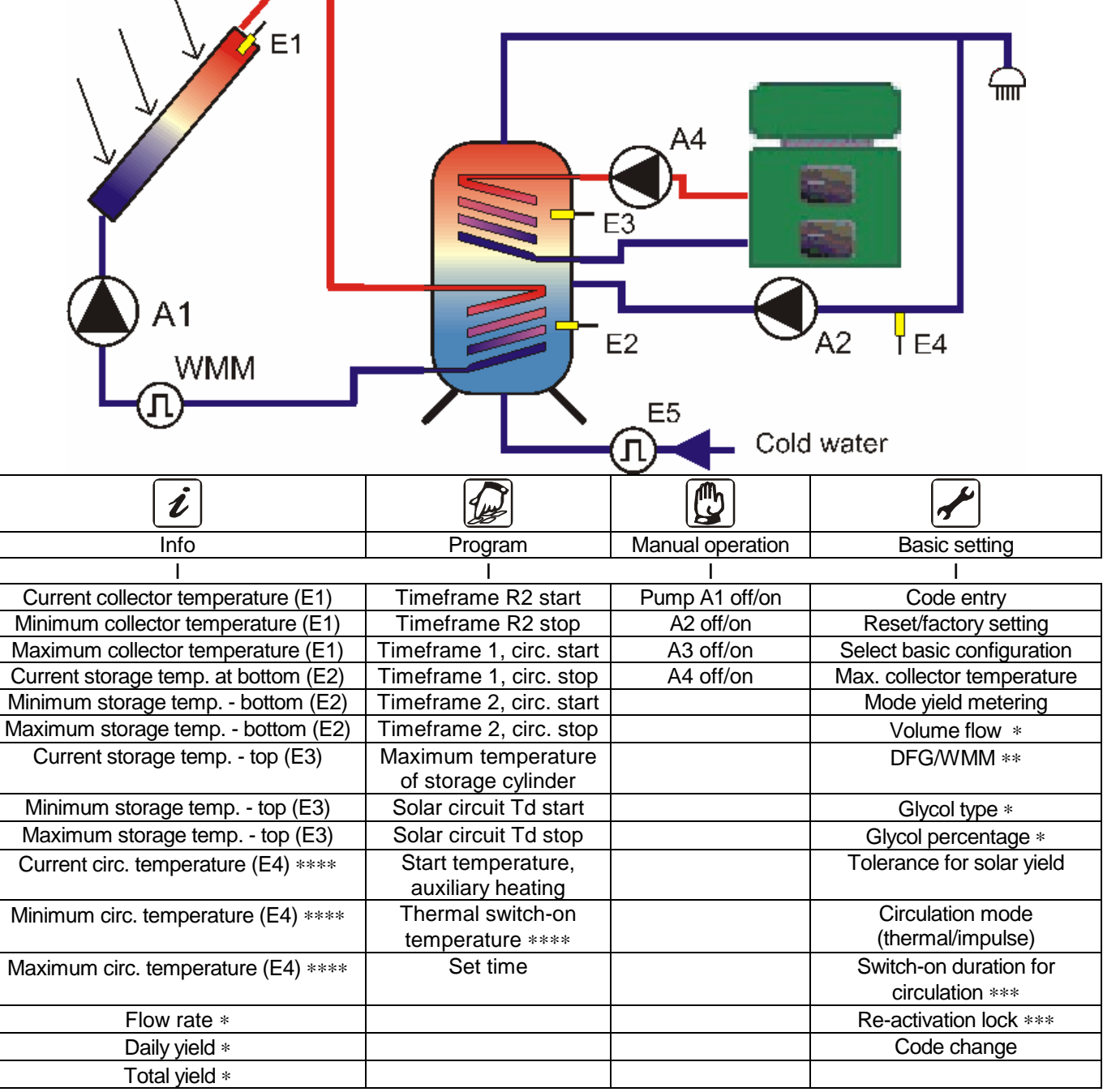

\* Displayed only if yield metering mode is equivalent to 1 or 2.

\*\* Displayed only if yield metering mode is equivalent to 2.

\*\*\* Displayed only if impulse-controlled circulation is active.

\*\*\*\* Displayed only if thermal circulation is active.

# 11.4 Basic system diagram 4:

#### 1 collector array, 2 storage cylinders (hot water), thermal transfer, auxiliary heating

System 4 has one collector surface, two storage cylinders, a transfer function and an auxiliary heating function. The control unit controls the solar function (temperature difference regulation, the thermal transfer

x

(temperature difference regulation, timeframe) and the auxiliary heating (thermostat, timeframe). Heat metering is also possible, e.g. using an impeller flow meter.

| A1<br>WMM                                                               | E4                           |                  |                               |
|-------------------------------------------------------------------------|------------------------------|------------------|-------------------------------|
| i                                                                       |                              |                  |                               |
| Info                                                                    | Program                      | Manual operation | Basic setting                 |
| <u> </u>                                                                | <u> </u>                     |                  | <u> </u>                      |
| Current collector temperature (E1)                                      | Timeframe R2 start           | Pump A1 off/on   | Code entry                    |
| Minimum collector temperature (E1)                                      | Timeframe R2 stop            | A2 off/on        | Reset/factory setting         |
| Maximum collector temperature (E1)                                      | Timeframe R3 start           | A3 off/on        | Select basic<br>configuration |
| Current storage cylinder temperature<br>at bottom (E2)                  | Timeframe R3 stop            | A4 off/on        | Maximum collector temperature |
| Minimum storage cylinder temperature                                    | Maximum temperature of       |                  | Mode yield metering           |
| at bottom (E2)                                                          | storage cylinder             |                  |                               |
| Maximum storage cylinder temperature at bottom (E2)                     | Solar circuit Td start       |                  | Volume flow *                 |
| Current thermal transfer storage temp.<br>in middle (E3) for R2 and R3. | Solar circuit Td stop        |                  | DFG/WMM **                    |
| Minimum thermal transfer storage                                        | Start temperature, auxiliary |                  | Glycol type *                 |
| terrip. In middle (E3) for R2 and R3.                                   | neating                      |                  |                               |
| iviinimum thermal transfer storage                                      | iviax temp. of transfer      |                  | Glycol percentage *           |
| Current storage temp, at ten $(\mathbb{E}^4)$                           | D2 Td stort                  |                  | Toloropoo for color viold     |
| Minimum storage cylinder tomporeture                                    | P2 Td stop                   |                  |                               |
| at top (E4)                                                             | κό τα διομ                   |                  |                               |
| Maximum storage temp. at top (E4)                                       | Set time                     |                  |                               |
| Flow rate *                                                             |                              |                  |                               |
| Daily yield *                                                           |                              |                  |                               |
| Total yield *                                                           |                              |                  |                               |

\* Displayed only if yield metering mode is equivalent to 1 or 2.

# 11.5 Basic system diagram 5:

#### 1 collector array, 1 storage cylinder, solid fuel boiler, return line monitor

System 5 has one collector surface, one storage cylinder, one solid fuel boiler and one return line monitor. The control unit controls the solar function (temperature difference regulation), the solid fuel boiler (temperature difference regulation, thermostat) and the return line temperature increase (temperature difference regulation). Heat metering is also possible, e.g. using an impeller flow meter.

FSK = solid fuel boiler

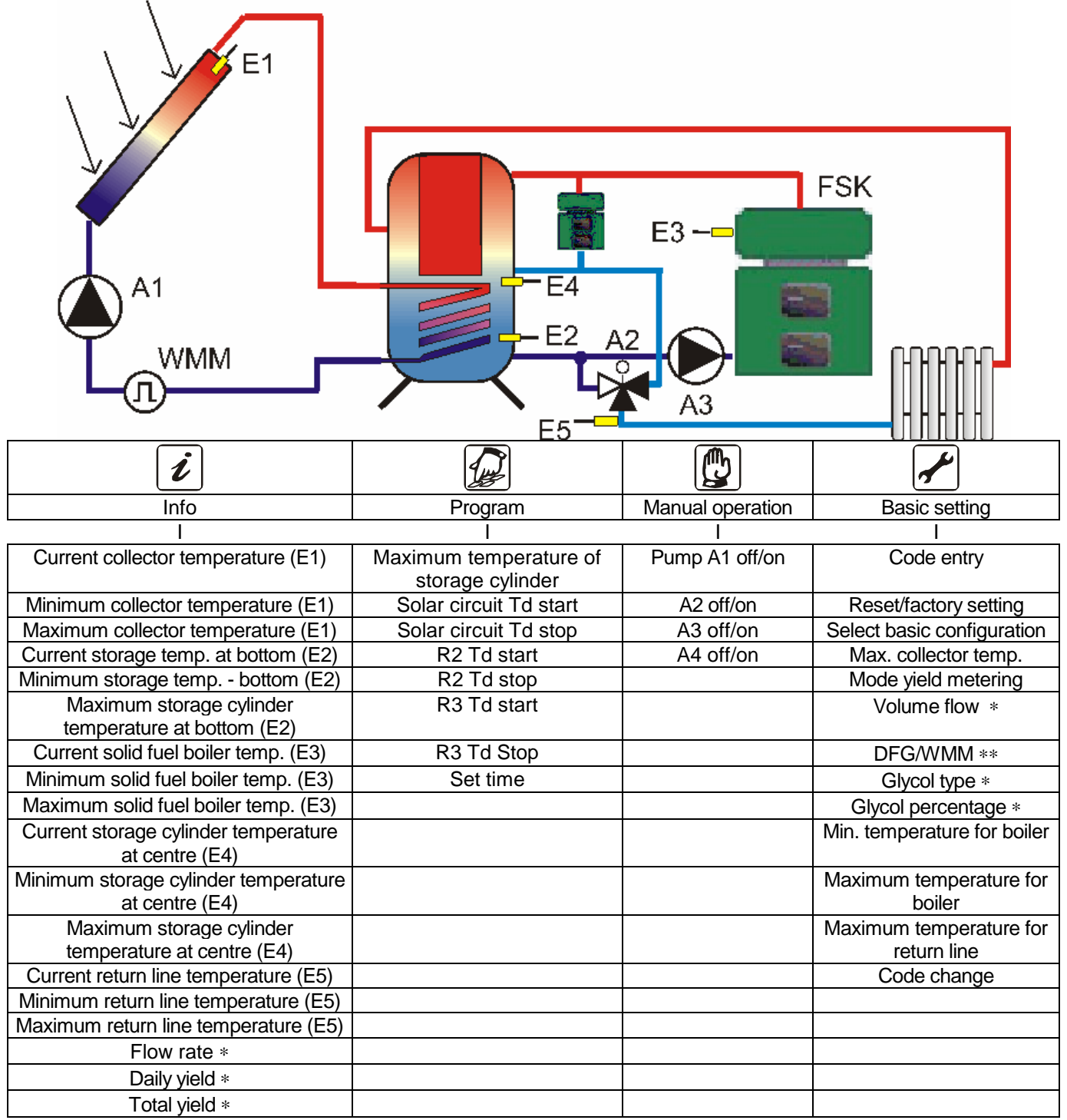

\* Displayed only if yield metering mode is equivalent to 1 or 2.

# 11.6 Basic system diagram 6:

**1 collector array, 1 storage cylinder, auxiliary heating, return line temperature increase** System 6 has one collector surface, one storage cylinder, one auxiliary heating function (thermostat, timeframe) and one return line temperature increase. The control unit controls the solar function (temperature difference regulation), the

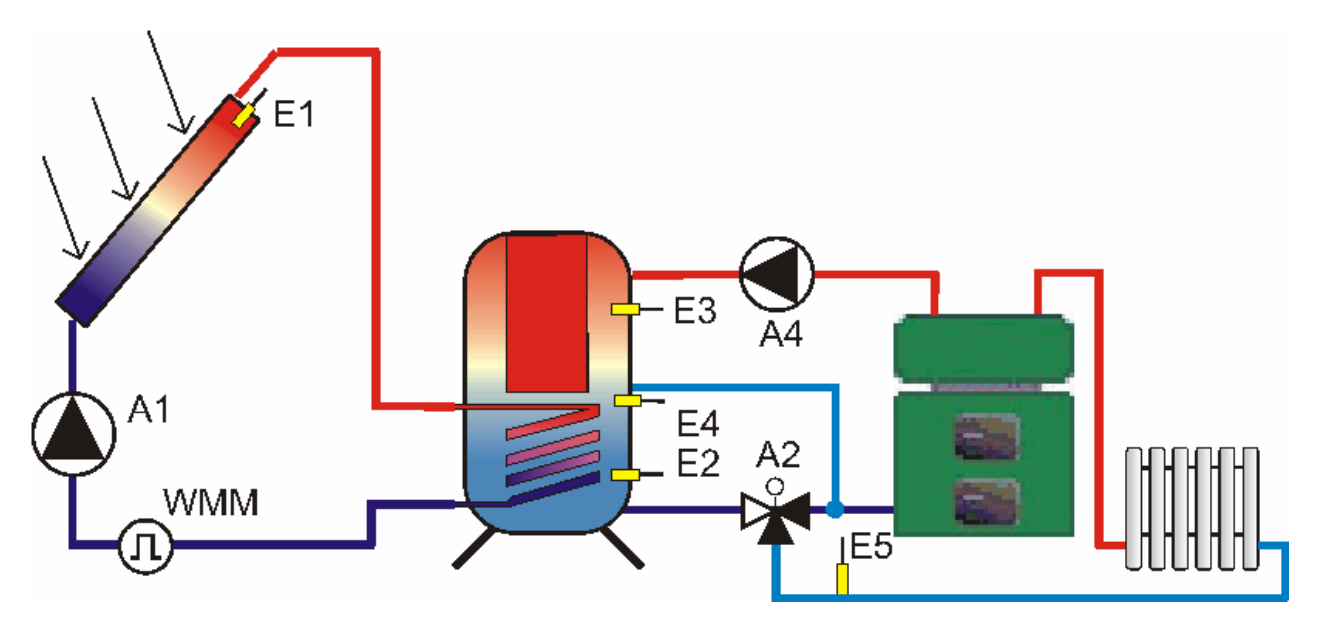

| i                                                      |                                            |                  |                                        |
|--------------------------------------------------------|--------------------------------------------|------------------|----------------------------------------|
| Info                                                   | Program                                    | Manual operation | Basic setting                          |
| I                                                      |                                            |                  | I                                      |
| Current collector temperature (E1)                     | Timeframe R2 start                         | Pump A1 off/on   | Code entry                             |
| Minimum collector temperature (E1)                     | Timeframe R2 stop                          | A2 off/on        | Reset/factory setting                  |
| Maximum collector temperature (E1)                     | Maximum temperature of<br>storage cylinder | A3 off/on        | Select basic<br>configuration          |
| Current storage temp. at bottom (E2)                   | Solar circuit Td start                     | A4 off/on        | Max. collector temp.                   |
| Minimum storage temp bottom (E2)                       | Solar circuit Td stop                      |                  | Mode yield metering                    |
| Maximum storage cylinder                               | Start temperature, auxiliary               |                  | Volume flow *                          |
| temperature at bottom (E2)                             | heating                                    |                  |                                        |
| Current storage temp. at top (E3)                      | R3 Td start                                |                  | DFG/WMM **                             |
| Minimum storage temp. at top (E3)                      | R3 Td stop                                 |                  | Glycol type *                          |
| Maximum storage temp. at top (E3)                      | Set time                                   |                  | Glycol percentage *                    |
| Current storage temp. at centre (E4)                   |                                            |                  | Tolerance for solar yield              |
| Minimum storage cylinder temperature<br>at centre (E4) |                                            |                  | Maximum temperature<br>for return line |
| Maximum storage cylinder<br>temperature at centre (E4) |                                            |                  | Code change                            |
| Current return line temperature (E5)                   |                                            |                  |                                        |
| Minimum return line temperature (E5)                   |                                            |                  |                                        |
| Maximum return line temperature (E5)                   |                                            |                  |                                        |
| Flow rate *                                            |                                            |                  |                                        |
| Daily yield *                                          |                                            |                  |                                        |
| Total yield *                                          |                                            |                  |                                        |

\* Displayed only if yield metering mode is equivalent to 1 or 2.

# 11.7 Basic system diagram 7:

#### 1 collector array, 1 storage cylinder, auxiliary heating, return line monitor

System 7 has one collector surface, one storage cylinder, one auxiliary heating function and one return line monitor. The control unit controls the solar function (temperature difference regulation), the auxiliary heating (thermostat, timeframe) and the return line monitor (temperature difference regulation). Heat metering is also possible, e.g. using an impeller flow meter.

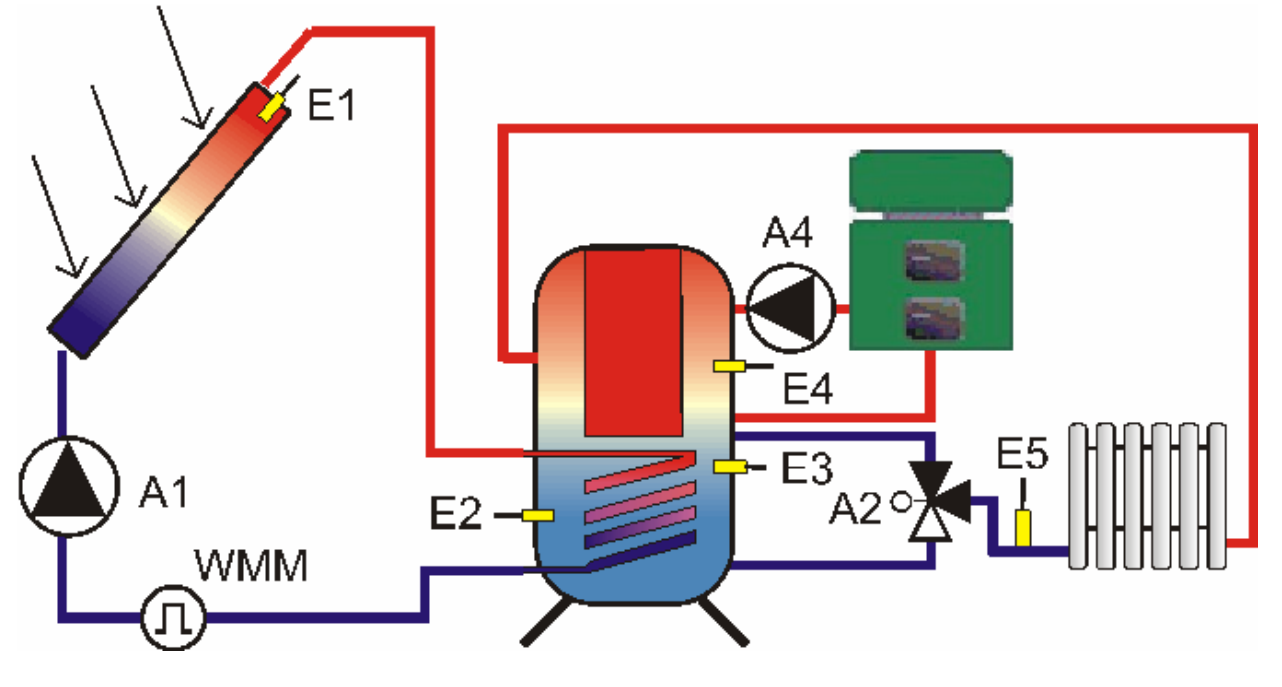

| i                                    |                              |                  | K                         |
|--------------------------------------|------------------------------|------------------|---------------------------|
| Information                          | Program                      | Manual operation | Basic setting             |
| I                                    | I                            |                  |                           |
| Current collector temperature (E1)   | Timeframe R2 start           | Pump A1 off/on   | Code entry                |
| Minimum collector temperature (E1)   | Timeframe R2 stop            | A2 off/on        | Reset/factory setting     |
| Maximum collector temperature (E1)   | Maximum temperature of       | A3 off/on        | Select basic              |
|                                      | storage cylinder             |                  | configuration             |
| Current storage temp. at bottom (E2) | Solar circuit Td start       | A4 off/on        | Max. collector temp.      |
| Minimum storage temp bottom (E2)     | Solar circuit Td stop        |                  | Mode yield metering       |
| Maximum storage cylinder             | Start temperature, auxiliary |                  | Volume flow *             |
| temperature at bottom (E2)           | heating                      |                  |                           |
| Current storage temp. at top (E4)    | R3 Td start                  |                  | DFG/WMM **                |
| Minimum storage temp. at top (E4)    | R3 Td stop                   |                  | Glycol type *             |
| Maximum storage temp. at top (E4)    | Set time                     |                  | Glycol percentage *       |
| Current storage temp. at centre (E3) |                              |                  | Tolerance for solar yield |
| Minimum storage temp. at centre (E3) |                              |                  | Code change               |
| Maximum storage cylinder             |                              |                  |                           |
| temperature at centre (E3)           |                              |                  |                           |
| Current return line temperature (E5) |                              |                  |                           |
| Minimum return line temperature (E5) |                              |                  |                           |
| Maximum return line temperature (E5) |                              |                  |                           |
| Flow rate *                          |                              |                  |                           |
| Daily yield *                        |                              |                  |                           |
| Total yield *                        |                              |                  |                           |

\* Displayed only if yield metering mode is equivalent to 1 or 2.

# 11.8 Basic system diagram 8:

# 1 collector array, 2 storage cylinders (hot water and buffer), return line temperature increase

System 8 has one collector surface, two storage cylinders, one solid fuel boiler and one return line temperature increase. The control unit controls the solar function (temperature difference regulation for 2

storage cylinders, priority logic), and the return line temperature increase (temperature difference regulation). Heat metering is also possible, e.g. using an impeller flow meter.

| A1<br>NWMM<br>A2                                            | Water<br>Buffer<br>E2<br>E4<br>E3            | A3               |                                  |
|-------------------------------------------------------------|----------------------------------------------|------------------|----------------------------------|
| i                                                           |                                              |                  |                                  |
| Information                                                 | Program                                      | Manual operation | Basic setting                    |
| <u> </u>                                                    | <u> </u>                                     | <u> </u>         | <u> </u>                         |
| Current collector temperature (E1)                          | Maximum temperature of<br>storage cylinder 1 | Pump A1 off/on   | Code entry                       |
| Minimum collector temperature (E1)                          | Solar circuit storage 1 Td Start             | A2 off/on        | Reset/factory setting            |
| Maximum collector temperature (E1)                          | Solar circuit storage 1 Td Stop              | A3 off/on        | Select basic<br>configuration    |
| Current temperature of storage<br>cylinder 1 at bottom (E2) | Maximum temperature of<br>storage cylinder 2 | A4 off/on        | Maximum collector<br>temperature |
| Minimum temperature of storage cylinder 1 at bottom (E2)    | Solar circuit storage cylinder 2<br>Td Start |                  | Priority storage cylinder        |
| Maximum temperature of storage cylinder 1 at bottom (E2)    | Solar circuit storage cylinder 2<br>Td Stop  |                  | Mode yield metering              |
| Current temp. of storage 2 at top (E4)                      | R2 Td start                                  |                  | Volume flow *                    |
| Min. temp. of storage 2 at top (E4)                         | R2 Td stop                                   |                  | DFG/WMM **                       |
| Max. temp. of storage 2 at top (E4)                         | Set time                                     |                  | Glycol type *                    |
| Current return line temperature (E5)                        |                                              |                  | Glycol percentage *              |
| Minimum return line temperature (E5)                        |                                              |                  | Max. temp. for return line       |
| Maximum return line temperature (E5)                        |                                              |                  | Code change                      |
| Current temp. storage 2 - bottom (E3)                       |                                              |                  |                                  |
| Min. temp. storage 2 - bottom (E3)                          |                                              |                  |                                  |
| Max. temp. storage 2 - bottom (E3)                          |                                              |                  |                                  |
| Flow rate *                                                 |                                              |                  |                                  |
| Daily yield 1/2 *                                           |                                              |                  |                                  |
| Total yield 1/2 *                                           |                                              |                  |                                  |

\* Displayed only if yield metering mode is equivalent to 1 or 2.

# 11.9 Basic system diagram 9:

# 1 collector array, 2 storage cylinders (hot water and buffer), return line temperature increase

System 9 has one collector surface, two storage cylinders, one solid fuel boiler and one return line temperature increase. The control unit controls the solar function (temperature difference regulation for 2

storage cylinders, priority logic), and the return line temperature increase (temperature difference regulation). Heat metering is also possible, e.g. using an impeller flow meter.

| T WMM<br>A1<br>A2                                           | E2<br>E2<br>E3<br>A3                         |                  |                                            |
|-------------------------------------------------------------|----------------------------------------------|------------------|--------------------------------------------|
| i                                                           |                                              |                  |                                            |
| Information                                                 | Program                                      | Manual operation | Basic setting                              |
|                                                             |                                              |                  |                                            |
| Current collector temperature (E1)                          | Maximum temperature of<br>storage cylinder 1 | Pump A1 off/on   | Code entry                                 |
| Minimum collector temperature (E1)                          | Solar circuit storage 1 Td Start             | A2 off/on        | Reset/factory setting                      |
| Maximum collector temperature (E1)                          | Solar circuit storage 1 Td Stop              | A3 off/on        | Select basic configuration                 |
| Current temperature of storage cylinder 1<br>at bottom (E2) | Maximum temperature of<br>storage 2          | A4 off/on        | Maximum collector temperature              |
| Minimum temperature of storage cylinder<br>1 at bottom (E2) | Solar circuit storage 2 Td Start             |                  | Priority storage cylinder                  |
| Max. temp. of storage 1 at bottom (E2)                      | Solar circuit storage 2 Td Stop              |                  | Mode yield metering                        |
| Current temp. of storage 2 at top (E4)                      | R2 Td start                                  |                  | Volume flow *                              |
| Minimum temp. of storage 2 at top (E4)                      | R2 Td stop                                   |                  | DFG/WMM **                                 |
| Maximum temp. of storage 2 at top (E4)                      | Set time                                     |                  | Glycol type *                              |
| Current return line temperature (E5)                        |                                              |                  | Glycol percentage *                        |
| Minimum return line temperature (E5)                        |                                              |                  | Maximum temperature<br>return line heating |
| Maximum return line temperature (E5)                        |                                              |                  | Code change                                |
| Current temp. of storage 2 - bottom (E3)                    |                                              |                  |                                            |
| Min. temp. of storage 2 - bottom (E3)                       |                                              |                  |                                            |
| Max. temp. of storage 2 at bottom (E3)                      |                                              |                  |                                            |
| Flow rate *                                                 |                                              |                  |                                            |
| Daily yield 1/2*                                            |                                              |                  |                                            |
| Total yield 1/2*                                            |                                              |                  |                                            |

\* Displayed only if yield metering mode is equivalent to 1 or 2.

١

# 11.10 Basic system diagram 10:

#### 1 collector array, 1 storage cylinder, swimming pool, return line temperature increase

System 10 has one collector surface, one storage cylinder, one swimming pool and one return line temperature increase. The control unit controls the solar function (temperature difference regulation for storage cylinder and swimming pool, priority logic), and the return line temperature increase (temperature difference regulation). Heat metering is also possible, e.g. using an impeller flow meter.

| A1<br>WMM<br>A2                           | E4<br>-E2 A3                   | E3<br>Sum           | 5 000000000000000000000000000000000000 |
|-------------------------------------------|--------------------------------|---------------------|----------------------------------------|
| i                                         |                                |                     |                                        |
| Information                               | Program                        | Manual operation    | Basic setting                          |
| Current collector temperature (E1)        | Max temp of storage 1          | I<br>Pump A1 off/on | Code entry                             |
| Minimum collector temperature (E1)        | Solar circuit storage          | A2 off/on           | Reset/factory setting                  |
|                                           | cylinder 1 Td Start            |                     | Reservaciory setting                   |
| Maximum collector temperature (E1)        | Solar circuit storage          | A3 off/on           | Select basic                           |
| , ,                                       | cylinder 1 Td Stop             |                     | configuration                          |
| Current temperature of storage cylinder 1 | Maximum temperature of         | A4 off/on           | Maximum collector                      |
| at bottom (E2)                            | swimming pool                  |                     | temperature                            |
| Min. temp. of storage 1 at bottom (E2)    | Solar circuit pool Td start    |                     | Priority storage cylinder              |
| Max. temp. of storage 1 at bottom (E2)    | Solar circuit pool Td stop     |                     | Mode yield metering                    |
| Current temp. of storage 1 at centre (E4) | R2 Td start                    |                     | Volume flow *                          |
| Min. temp. of storage 1 at centre (E4)    | R2 Td stop                     |                     | DFG/WMM **                             |
| Max. temp. of storage 1 at centre (E4)    | Set time                       |                     | Glycol type *                          |
| Current return line temperature (E5)      | Maintenance<br>(summer/winter) |                     | Glycol percentage *                    |
| Minimum return line temperature (E5)      |                                |                     | Maximum temperature<br>for return line |
| Maximum return line temperature (E5)      |                                |                     | Code change                            |
| Current swimming pool temperature (E3)    |                                |                     |                                        |
| Minimum swimming pool temperature (E3)    |                                |                     |                                        |
| Max. swimming pool temperature (E3)       |                                |                     |                                        |
| Flow rate *                               |                                |                     |                                        |
| Daily yield 1/2*                          |                                |                     |                                        |
| Total yield 1/2*                          |                                |                     |                                        |

\* Displayed only if yield metering mode is equivalent to 1 or 2.

# 11.11 Basic system diagram 11:

#### 1 collector array, 1 storage cylinder, swimming pool, return line temperature increase

System 11 has one collector surface, one storage cylinder, one swimming pool and one return line temperature increase. The control unit controls the solar function (temperature difference regulation for storage cylinder and swimming pool, priority logic), and the return line temperature increase (temperature difference regulation). Heat metering is also possible, e.g. using an impeller flow meter.

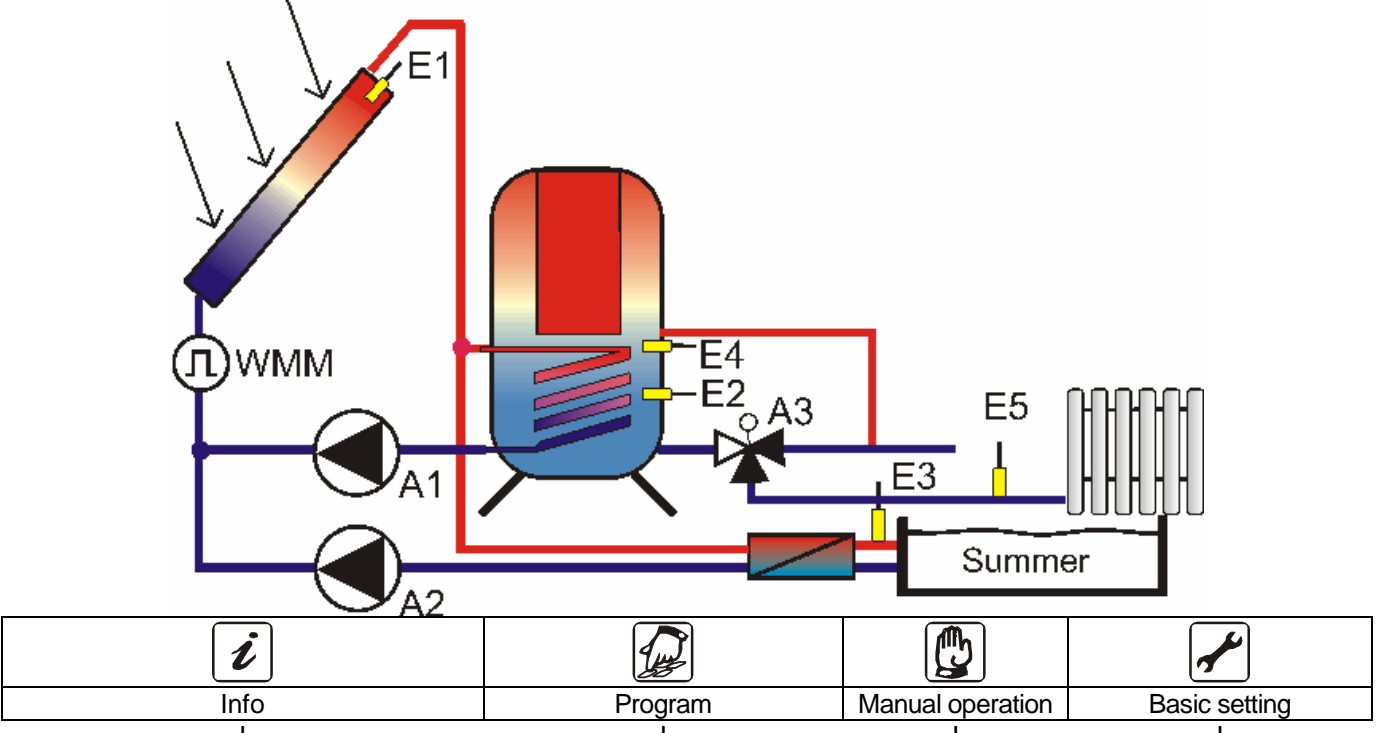

| I                                                           | I                                            | I              | I                                |
|-------------------------------------------------------------|----------------------------------------------|----------------|----------------------------------|
| Current collector temperature (E1)                          | Maximum temperature of<br>storage cylinder 1 | Pump A1 off/on | Code entry                       |
| Minimum collector temperature (E1)                          | Solar circuit storage cylinder<br>1 Td Start | A2 off/on      | Reset/factory setting            |
| Maximum collector temperature (E1)                          | Solar circuit storage cylinder<br>1 Td Stop  | A3 off/on      | Select basic configuration       |
| Current temperature of storage cylinder 1<br>at bottom (E2) | Maximum temperature of<br>swimming pool      | A4 off/on      | Maximum collector<br>temperature |
| Min. temp. of storage 1 at bottom (E2)                      | Solar circuit pool Td start                  |                | Priority storage cylinder        |
| Max. temp. of storage 1 - bottom (E2)                       | Solar circuit pool Td stop                   |                | Mode yield metering              |
| Current temp. of storage 1 - centre (E4)                    | R2 Td start                                  |                | Volume flow *                    |
| Minimum temp. of storage 1 - centre (E4)                    | R2 Td stop                                   |                | DFG/WMM **                       |
| Max. temp. of storage 1 - centre (E4)                       | Set time                                     |                | Glycol type *                    |
| Current return line temperature (E5)                        | Maintenance<br>(summer/winter)               |                | Glycol percentage *              |
| Minimum return line temperature (E5)                        |                                              |                | Code change                      |
| Maximum return line temperature (E5)                        |                                              |                |                                  |
| Current swimming pool temp. (E3)                            |                                              |                |                                  |
| Minimum swimming pool temp. (E3)                            |                                              |                |                                  |
| Maximum swimming pool temp. (E3)                            |                                              |                |                                  |
| Flow rate *                                                 |                                              |                |                                  |
| Daily yield 1/2*                                            |                                              |                |                                  |
| Total yield 1/2*                                            |                                              |                |                                  |

\* Displayed only if yield metering mode is equivalent to 1 or 2.

# 11.12 Basic system diagram 12:

#### 1 collector array, 1 storage cylinder, swimming pool, auxiliary heating

System 12 has one collector surface, one storage cylinder, one swimming pool and one auxiliary heating. The control unit controls the solar function (temperature difference regulation for storage cylinder and swimming pool, priority logic), and the auxiliary heating function (temperature difference regulation, timeframe). Heat metering is also possible, e.g. using an impeller flow meter.

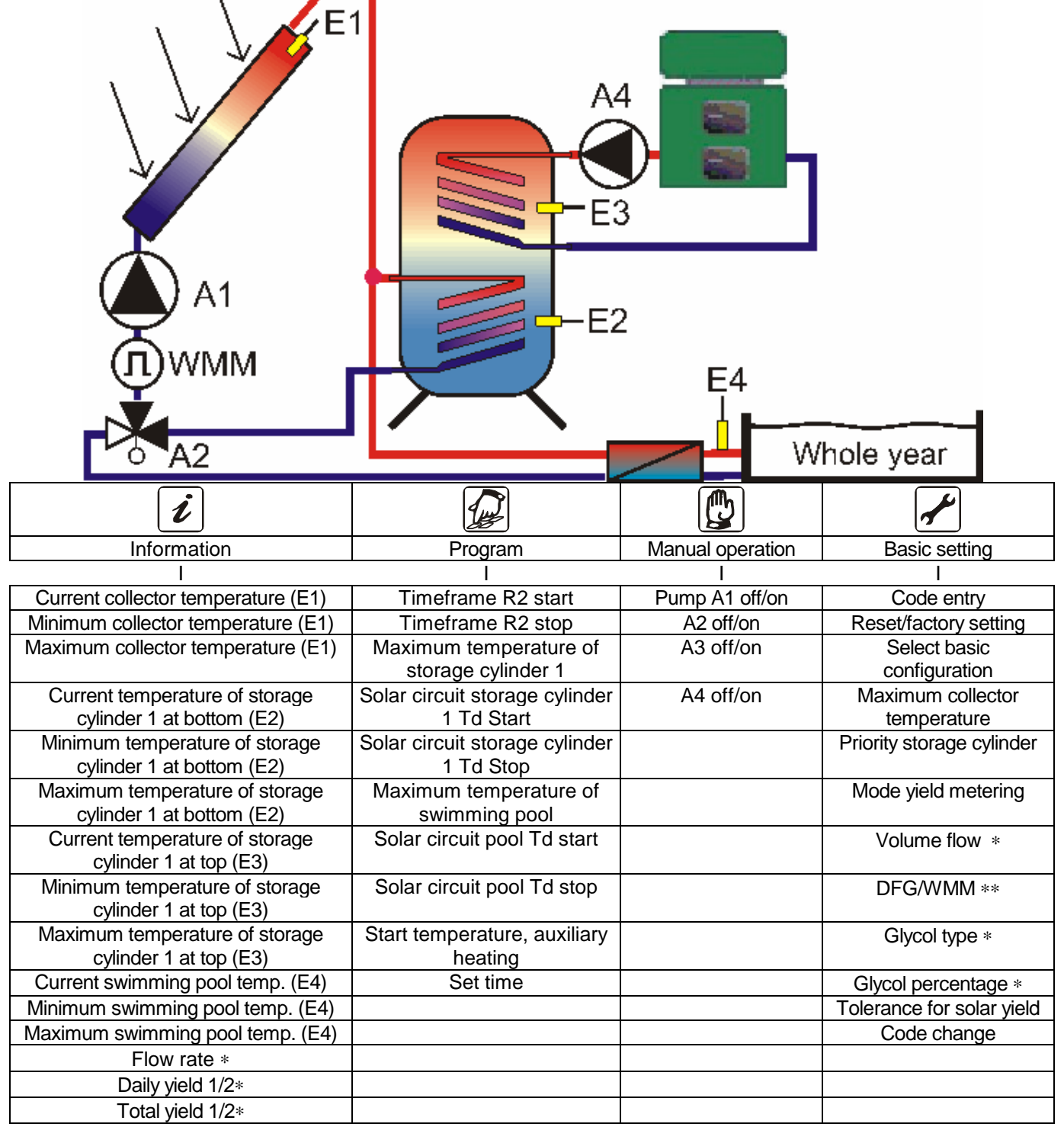

\* Displayed only if yield metering mode is equivalent to 1 or 2.

# 11.13 Basic system diagram 13:

#### 1 collector array, 1 storage cylinder, swimming pool, auxiliary heating

System 13 has one collector surface, one storage cylinder, one swimming pool and one auxiliary heating function. The control unit controls the solar function (temperature difference regulation for storage cylinder and swimming pool, priority logic), and the auxiliary heating (temperature difference regulation, timeframe). Heat metering is also possible, e.g. using an impeller flow meter.

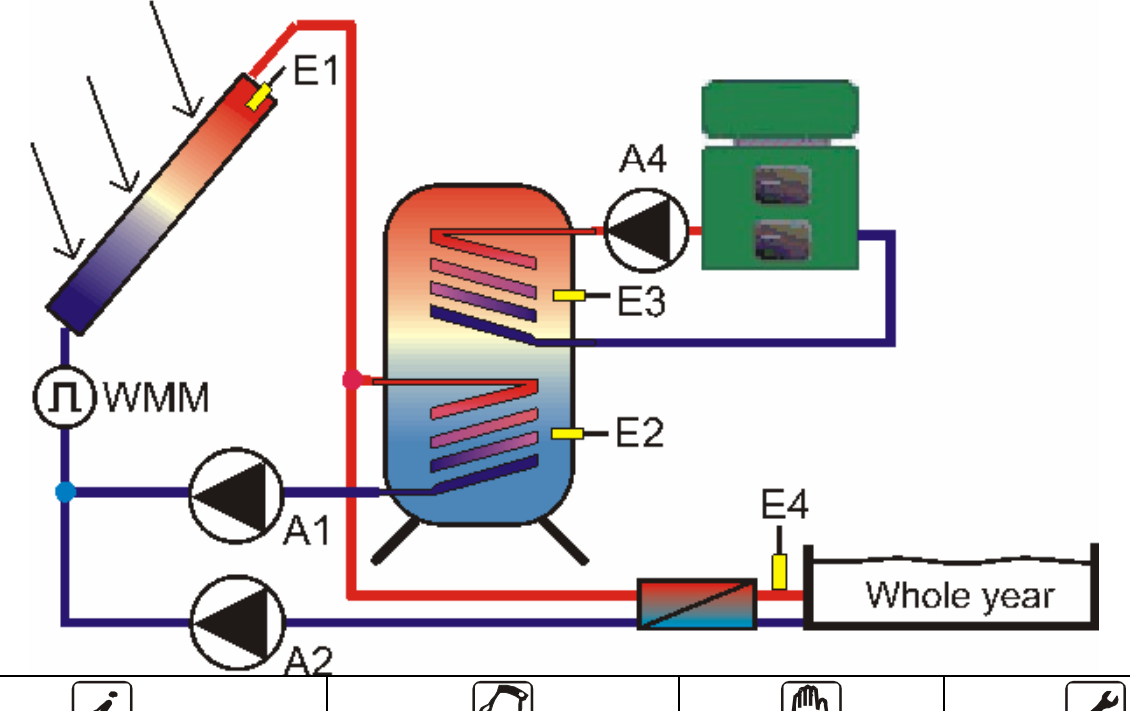

| ν                                                        | <u>Le</u>                    |                  | <b>7</b>                  |
|----------------------------------------------------------|------------------------------|------------------|---------------------------|
| Info                                                     | Program                      | Manual operation | Basic setting             |
| I                                                        |                              |                  | Ι                         |
| Current collector temperature (E1)                       | Timeframe R2 start           | Pump A1 off/on   | Code entry                |
| Minimum collector temperature (E1)                       | Timeframe R2 stop            | A2 off/on        | Reset/factory setting     |
| Maximum collector temperature (E1)                       | Maximum temperature of       | A3 off/on        | Select basic              |
|                                                          | storage cylinder             |                  | configuration             |
| Current temperature of storage                           | Solar circuit Td start       | A4 off/on        | Maximum collector         |
| cylinder 1 at bottom (E2)                                |                              |                  | temperature               |
| Minimum temperature of storage cylinder 1 at bottom (E2) | Solar circuit Td stop        |                  | Priority storage cylinder |
| Maximum temperature of storage                           | Maximum temperature          |                  | Mode yield metering       |
| cylinder 1 at bottom (E2)                                | Swimming pool                |                  |                           |
| Current temperature of storage                           | Solar circuit pool Td start  |                  | Volume flow *             |
| cylinder 1 at top (E3)                                   |                              |                  |                           |
| Minimum temperature of storage                           | Solar circuit pool Td stop   |                  | DFG/WMM **                |
| cylinder 1 at top (E3)                                   | -                            |                  |                           |
| Maximum temperature of storage                           | Start temperature, auxiliary |                  | Glycol type *             |
| cylinder 1 at top (E3)                                   | heating                      |                  |                           |
| Current swimming pool temp. (E4)                         | Set time                     |                  | Glycol percentage *       |
| Minimum swimming pool temp. (E4)                         |                              |                  | Tolerance for solar yield |
| Maximum swimming pool temp. (E4)                         |                              |                  | Code change               |
| Flow rate *                                              |                              |                  |                           |
| Daily yield 1/2*                                         |                              |                  |                           |
| Total yield 1/2*                                         |                              |                  |                           |

\* Displayed only if yield metering mode is equivalent to 1 or 2.

### 11.14 Basic system diagram 14:

#### 2 collector arrays, 1 storage cylinder, auxiliary heating

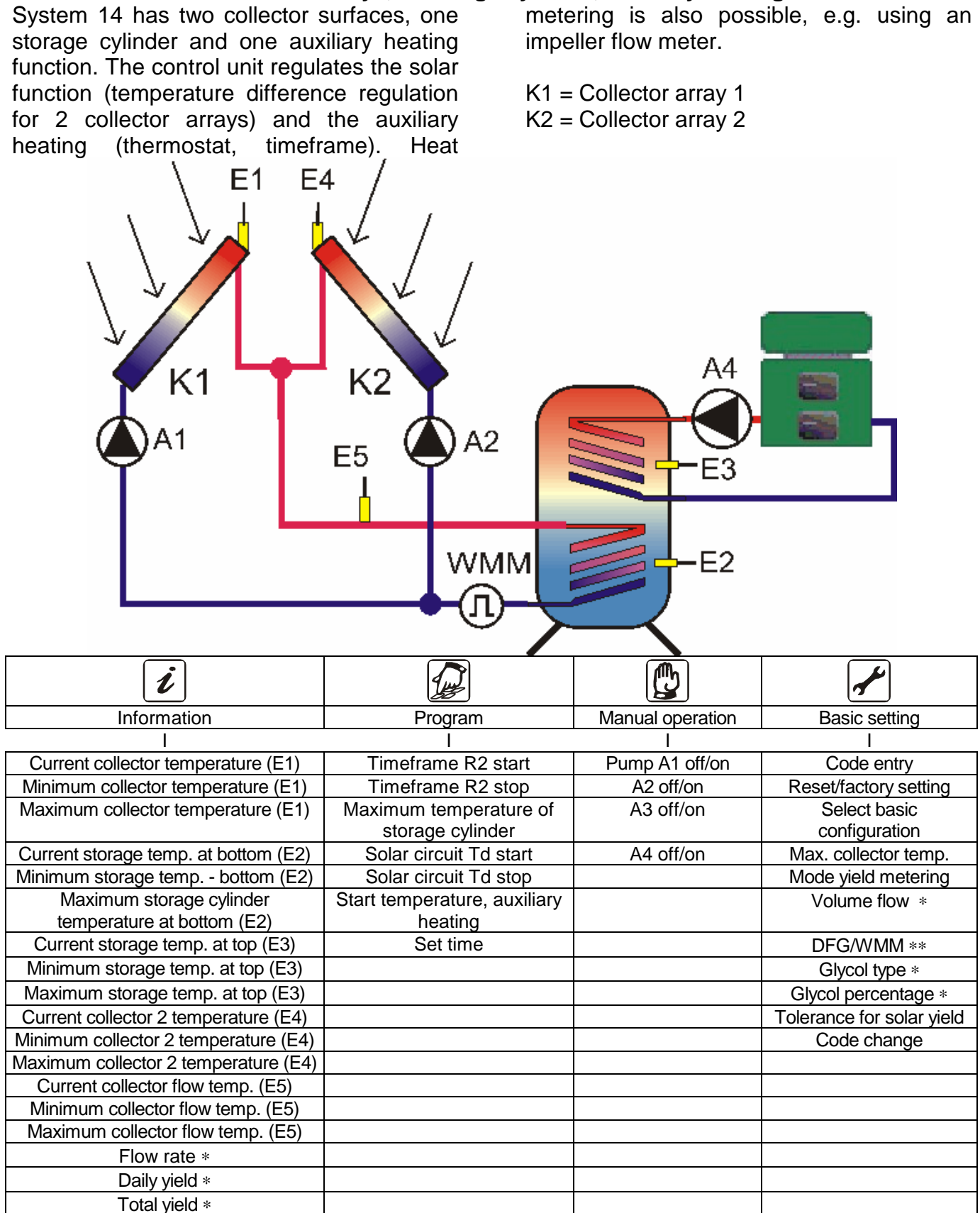

\* Displayed only if yield metering is active.

# 11.15 Basic system diagram 15:

#### 2 collector arrays, 1 storage cylinder, return line temperature increase

System 15 has two collector surfaces, one storage cylinder and one return line temperature increase. The control unit regulates the solar function (temperature difference regulation for 2 collector arrays), and the return line temperature increase (temperature difference regulation). Heat metering is also possible, e.g. using an impeller flow meter.

K1 = Collector array 1K2 = Collector array 2

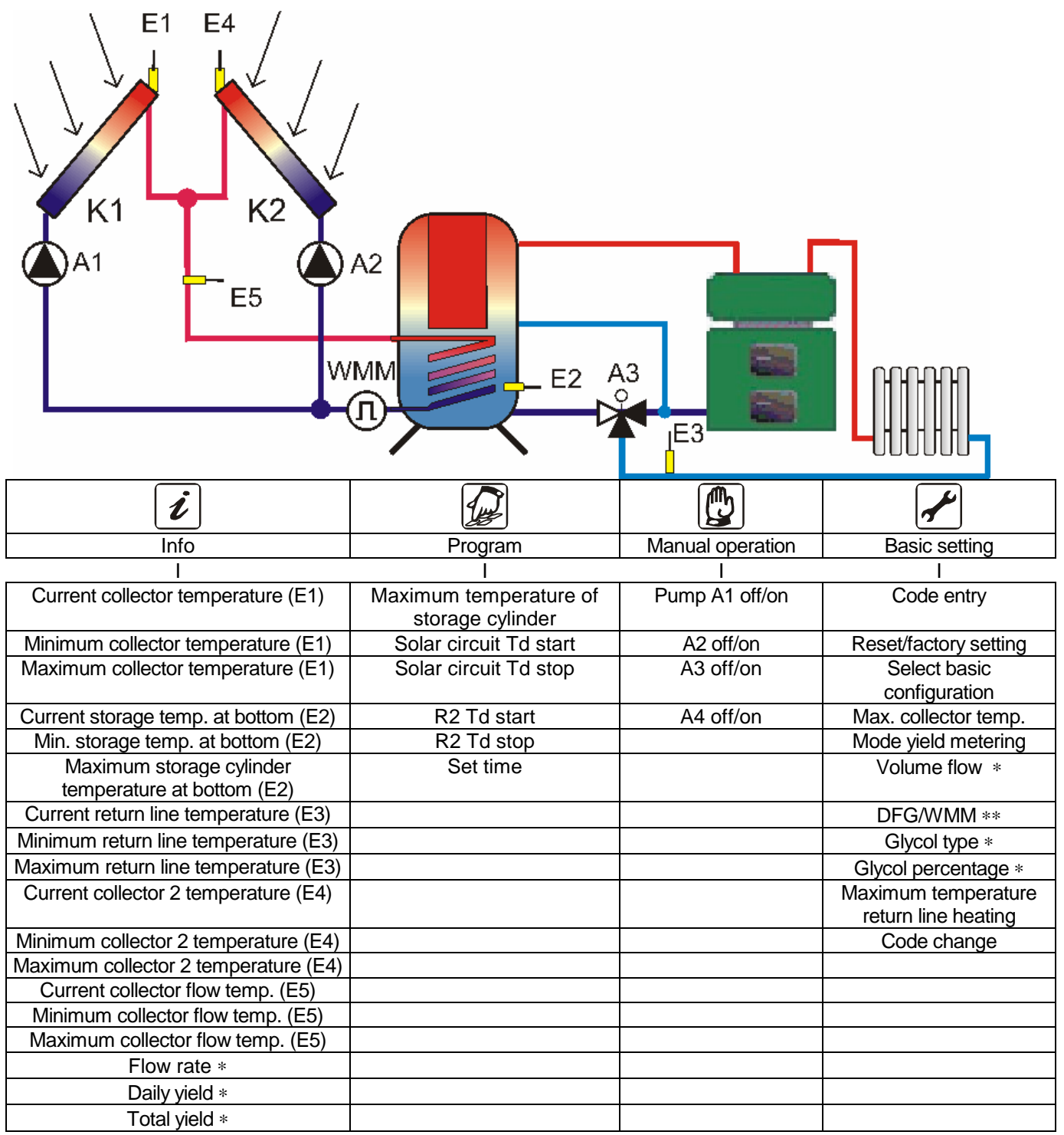

\* Displayed only if yield metering is active.

# 11.16 Basic system diagram 16:

#### 1 collector array, 1 storage cylinder, circulation, anti-Legionnaire's disease

System 16 has one collector surface, one storage cylinder, one timer-controlled or impulse-controlled circulation pump and one Anti-Legionnaire's disease function. The control unit regulates the solar function (temperature difference regulation), the anti-Legionnaire's disease function (thermostat, timeframe  $\rightarrow$  fixed, preset period) and the impulse-controlled circulation (impulse) or thermal circulation (thermostat, 2 timeframes). Heat metering is also possible, e.g. using an impeller flow meter. For the anti-Legionnaire's disease function E2 is used as reference sensor.

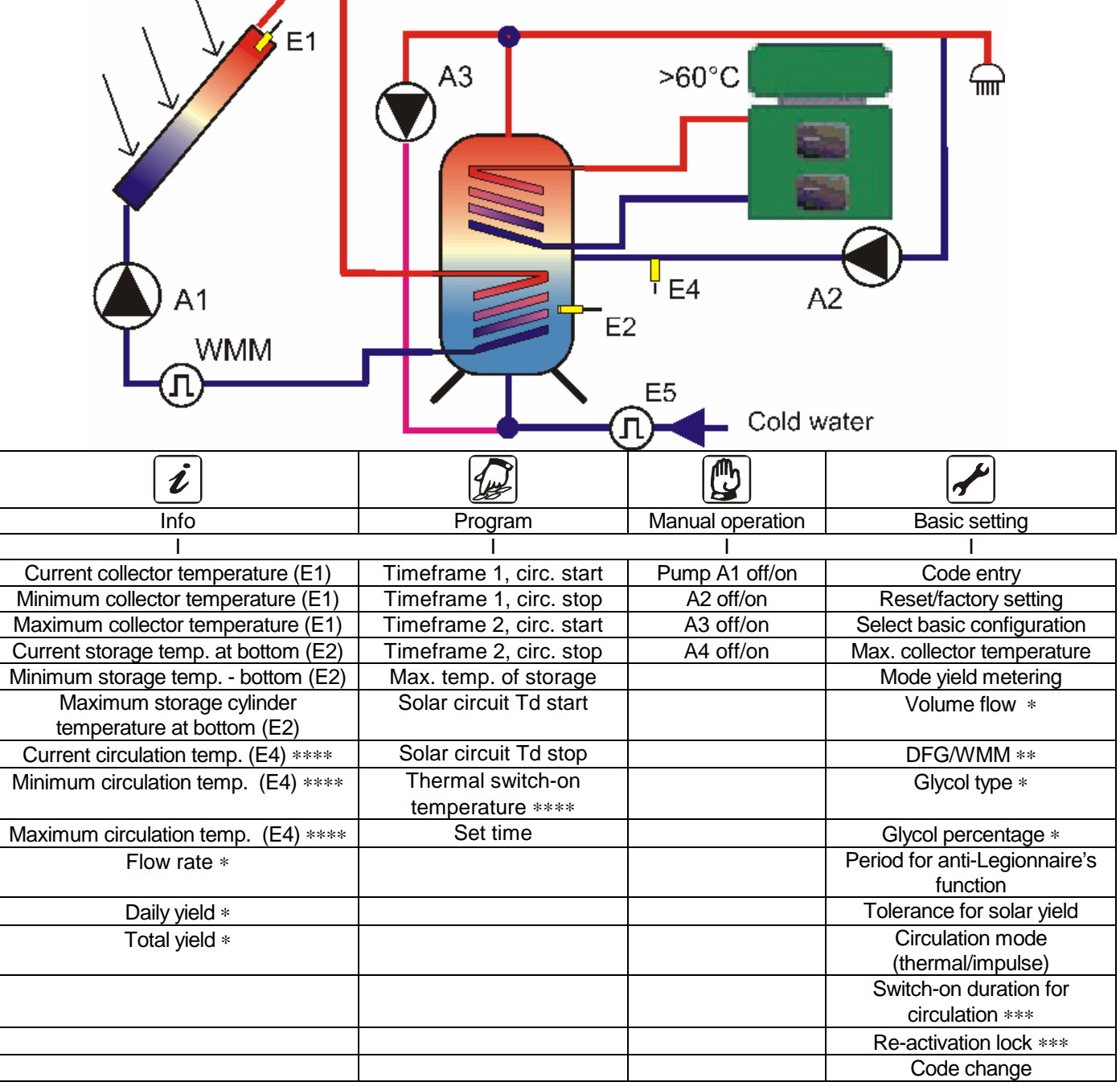

\* Displayed only if yield metering is active.

- \*\* Displayed only if yield metering mode is equivalent to 2.
- \*\*\* Displayed only if impulse-controlled circulation is active.
- \*\*\*\* Displayed only if thermal circulation is active.

# 11.17 Basic system diagram 17:

#### 1 collector array, 2 storage cylinder, thermal transfer, return line temperature increase

System 17 has one collector surface, two storage cylinders, one thermal transfer function and one return line temperature increase. The control unit controls the solar function (temperature difference regulation), the thermal transfer (temperature difference regulation, timeframe) and the return line temperature increase (temperature difference regulation). Heat metering is also possible, e.g. using an impeller flow meter.

| i                                                      |                                            |                  |                                  |
|--------------------------------------------------------|--------------------------------------------|------------------|----------------------------------|
| Information                                            | Program                                    | Manual operation | Basic setting                    |
|                                                        |                                            |                  |                                  |
| Current collector temperature (E1)                     | Timeframe R2 start                         | Pump A1 off/on   | Code entry                       |
| Minimum collector temperature (E1)                     | Timetrame R2 stop                          | A2 off/on        | Reset/factory setting            |
| Maximum collector temperature (E1)                     | Maximum temperature of<br>storage cylinder | A3 off/on        | Select basic<br>configuration    |
| Current storage cylinder temperature<br>at bottom (E2) | Solar circuit Td start                     | A4 off/on        | Maximum collector<br>temperature |
| Minimum storage temp bottom (E2)                       | Solar circuit Td stop                      |                  | Mode yield metering              |
| Maximum storage cylinder                               | Max temp. of transfer                      |                  | Volume flow *                    |
| temperature at bottom (E2)                             | storage cylinder                           |                  |                                  |
| Current storage cylinder temperature<br>at top (E4)    | R2 Td start                                |                  | DFG/WMM **                       |
| Min. storage temperature at top (E4)                   | R2 Td stop                                 |                  | Glycol type *                    |
| Max. storage temperature at top (E4)                   | R3 Td start                                |                  | Glycol percentage *              |
| Current temperature of thermal                         | R3 Td stop                                 |                  | Maximum temperature              |
| transfer storage cylinder at centre (E3)               |                                            |                  | return line heating              |
| Minimum temperature of thermal                         | Set time                                   |                  | Code change                      |
| transfer storage cylinder at centre (E3)               |                                            |                  |                                  |
| Minimum temperature of thermal                         |                                            |                  |                                  |
| transfer storage cylinder at centre (E3)               |                                            |                  |                                  |
| Current return line temperature (E5)                   |                                            |                  |                                  |
| Iviinimum return line temperature (E5)                 |                                            |                  |                                  |
| Waximum return line temperature (E5)                   |                                            |                  |                                  |
|                                                        |                                            |                  |                                  |
| Dally yield *                                          |                                            |                  |                                  |
| Total yield *                                          |                                            |                  |                                  |

\* Displayed only if yield metering is active.

# 11.18 Basic system diagram 18:

#### 1 collector array, 2 storage cylinder, thermal transfer, return line monitor

System 18 has one collector surface, two storage cylinders, one thermal transfer function and one return line monitor. The control unit controls the solar function (temperature difference regulation), the

١

thermal transfer (temperature difference regulation, timeframe) and the return line monitor (temperature difference regulation). Heat metering is also possible, e.g. using an impeller flow meter.

| A1<br>E2-                                                               |                                            |                  |                                  |
|-------------------------------------------------------------------------|--------------------------------------------|------------------|----------------------------------|
| i                                                                       |                                            |                  | <b>~</b>                         |
| Information                                                             | Program                                    | Manual operation | Basic setting                    |
| I                                                                       | Ī                                          | l                |                                  |
| Current collector temperature (E1)                                      | Timeframe R2 start                         | Pump A1 off/on   | Code entry                       |
| Minimum collector temperature (E1)                                      | Timeframe R2 stop                          | A2 off/on        | Reset/factory setting            |
| Maximum collector temperature (E1)                                      | Maximum temperature of<br>storage cylinder | A3 off/on        | Select basic<br>configuration    |
| Current storage cylinder temperature<br>at bottom (E2)                  | Solar circuit Td start                     | A4 off/on        | Maximum collector<br>temperature |
| Minimum storage cylinder temperature<br>at bottom (E2)                  | Solar circuit Td stop                      |                  | Mode yield metering              |
| Maximum storage cylinder<br>temperature at bottom (F2)                  | Max temp. of transfer                      |                  | Volume flow *                    |
| Current storage cylinder temperature<br>at top (F4)                     | R2 Td start                                |                  | DFG/WMM **                       |
| Minimum storage temp, at top (E4)                                       | R2 Td stop                                 |                  | Glycol type *                    |
| Maximum storage cylinder<br>temperature at top (E4)                     | R3 Td start                                |                  | Glycol percentage *              |
| Current temperature of thermal transfer storage cylinder at centre (E3) | R3 Td stop                                 |                  | Code change                      |
| Minimum temperature of thermal                                          | Set time                                   |                  |                                  |
| Minimum temperature of thermal                                          |                                            |                  |                                  |
| transfer storage cylinder at centre (F3)                                |                                            |                  |                                  |
| Current return line temperature (E5)                                    |                                            |                  |                                  |
| Minimum return line temperature (E5)                                    |                                            |                  |                                  |
| Maximum return line temperature (E5)                                    |                                            |                  |                                  |
| Flow rate *                                                             |                                            |                  |                                  |
| Daily vield *                                                           |                                            |                  |                                  |
| Total yield *                                                           |                                            |                  |                                  |

\* Displayed only if yield metering is active.

# 11.19 Basic system diagram 19:

# 1 collector array, 2 storage cylinder, thermal transfer, return line monitor (with solid fuel boiler)

System 19 has one collector surface, two storage cylinders, one thermal transfer function and one return line monitor. The control unit controls the solar function (temperature difference regulation), the thermal transfer (temperature difference regulation, timeframe) and the return line monitor (temperature difference regulation). Heat metering is also possible, e.g. using an impeller flow meter.

FSK = solid fuel boiler

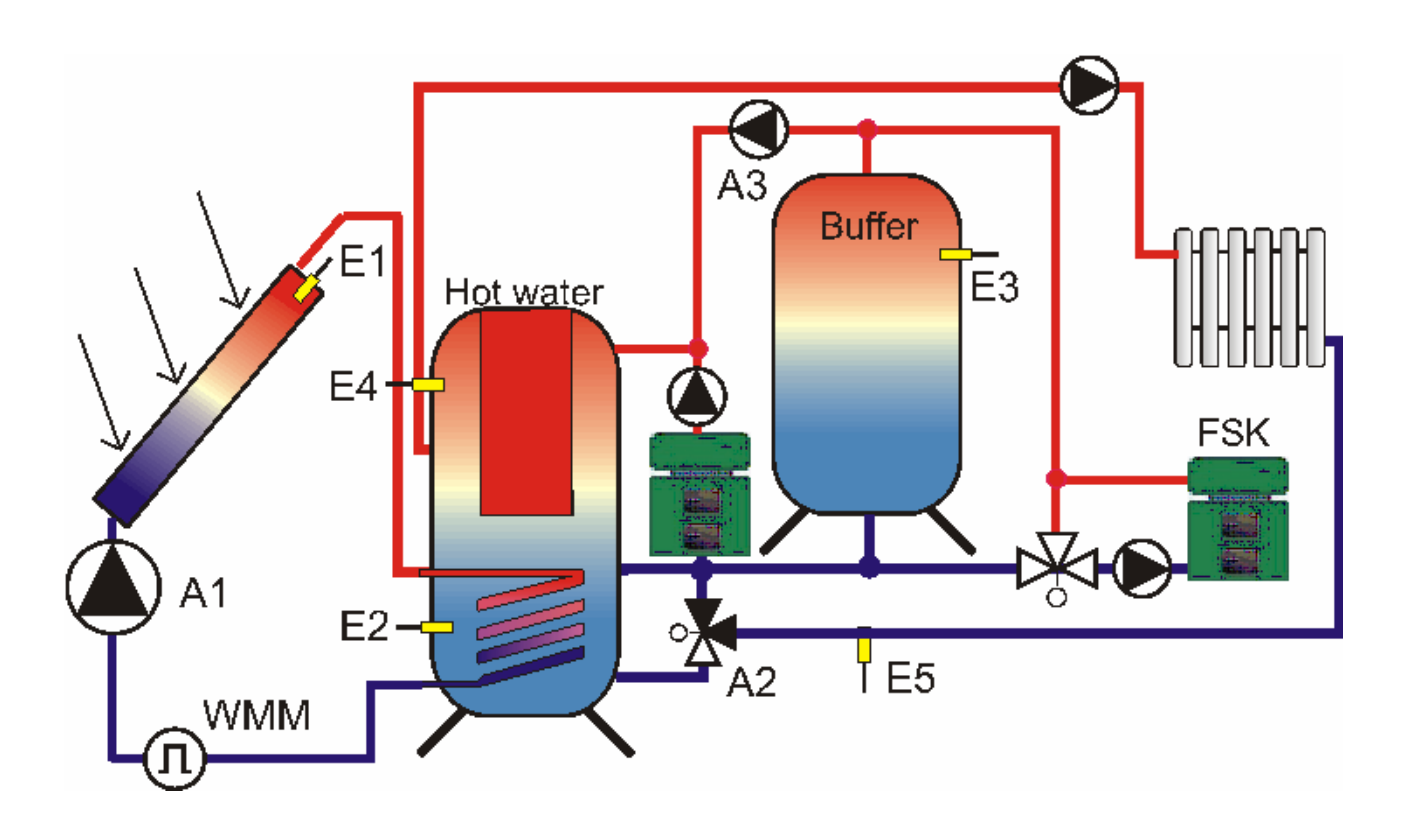

| i                                                                          |                                            |                  | <b>~</b>                      |
|----------------------------------------------------------------------------|--------------------------------------------|------------------|-------------------------------|
| Information                                                                | Program                                    | Manual operation | Basic setting                 |
| I                                                                          | Ī                                          | l                |                               |
| Current collector temperature (E1)                                         | Timeframe R2 start                         | Pump A1 off/on   | Code entry                    |
| Minimum collector temperature (E1)                                         | Timeframe R2 stop                          | A2 off/on        | Reset/factory setting         |
| Maximum collector temperature (E1)                                         | Maximum temperature of<br>storage cylinder | A3 off/on        | Select basic<br>configuration |
| Current storage cylinder temperature at bottom (E2)                        | Solar circuit Td start                     | A4 off/on        | Maximum collector temperature |
| Minimum storage cylinder temperature at bottom (E2)                        | Solar circuit Td stop                      |                  | Mode yield metering           |
| Maximum storage cylinder temperature at bottom (E2)                        | Max temp. of transfer<br>storage cylinder  |                  | Volume flow *                 |
| Current storage cylinder temperature at top<br>(E4)                        | R2 Td start                                |                  | DFG/WMM **                    |
| Minimum storage cylinder temperature at top (E4)                           | R2 Td stop                                 |                  | Glycol type *                 |
| Maximum storage cylinder temperature at top (E4)                           | R3 Td start                                |                  | Glycol percentage *           |
| Current temperature of thermal transfer<br>storage cylinder at centre (E3) | R3 Td stop                                 |                  | Code change                   |
| Minimum temperature of thermal transfer<br>storage cylinder at centre (E3) | Set time                                   |                  |                               |
| Minimum temperature of thermal transfer<br>storage cylinder at centre (E3) |                                            |                  |                               |
| Current return line temperature (E5)                                       |                                            |                  |                               |
| Minimum return line temperature (E5)                                       |                                            |                  |                               |
| Maximum return line temperature (E5)                                       |                                            |                  |                               |
| Flow rate *                                                                |                                            |                  |                               |
| Daily yield *                                                              |                                            |                  |                               |
| Total yield *                                                              |                                            |                  |                               |

\* Displayed only if yield metering is active.
\*\* Displayed only if yield metering mode is equivalent to 2.

# **12 RECTIFICATION OF FAULTS**

There are basically two kinds of system fault:

- Faults that are recognised by the control unit and which it can therefore indicate
- · Faults that cannot be indicated by the control unit

# 12.1 Faults with error message

| Error display                                                                                                    | Possible causes                                                                                                    | Action                                                                                                    |
|----------------------------------------------------------------------------------------------------|----------------------------------------------------------------------------------------------------|----------------------------------------------------------------------------------------------------|
| Flashing                                                                                                    | <ul> <li>Sensor cable<br/>interrupted</li> <li>Sensor defective</li> </ul>                                                                                                    | <ul> <li>Check cables</li> <li>Check sensor resistance value,<br/>replace sensor if necessary</li> </ul>                                                                                                    |
| $ \begin{array}{c} \blacksquare \blacksquare \overline{X} \blacksquare \blacksquare \\ \hline \end{array} \\ \hline \end{array} \\ \hline \end{array} \\ \hline \\ Flashing \end{array} $ | <ul> <li>Short circuit in sensor<br/>wiring</li> <li>Sensor defective</li> </ul>                                                                                                    | <ul> <li>Check cables</li> <li>Check sensor resistance value,<br/>replace if necessary</li> </ul>                                                                                                    |
| Circulation error:<br>no flow rate<br>Flashing<br>Additionally in the case of<br>energy yield metering:                                                                                   | <ul> <li>Error in pump<br/>connection</li> <li>Pump defective</li> <li>Air in the system</li> <li>Flow rate counter<br/>defective</li> <li>Connection to flow rate<br/>meter defective</li> <li>Sensor cable<br/>interrupted</li> <li>Sensor defective</li> </ul> | <ul> <li>Check cabling</li> <li>Replace pump</li> <li>Bleed system</li> <li>Check whether, when the system is running, the impeller wheel of the meter moves (if visible)</li> <li>Check cables</li> <li>Check cables</li> <li>Check sensor resistance value, replace sensor if necessary</li> </ul> |
| Legionella error:<br>no flow rate                                                                                                    | <ul> <li>Error executing anti-<br/>legionella function</li> </ul>                                                                                                    | Contact your fitter or supplier                                                                                                    |

### 12.2 Faults without error message

Faults and errors that are not displayed can be checked against the following table and possible causes and sources of error identified. If, based on the description, fault rectification is not possible, you will need to contact the supplier or installer of the system.

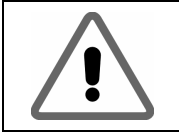

Errors relating to the 230 V AC voltage supply may only be rectified by trained personnel

| Error                                                              | Possible causes                                                                                                    | Action                                                                                                    |
|--------------------------------------------------------------------|----------------------------------------------------------------------------------------------------|----------------------------------------------------------------------------------------------------|
| No display function                                                | No 230 V power supply                                                                                                    | <ul> <li>Switch on or connect the control unit</li> <li>Check domestic fuse box for connection</li> </ul>                              |
| À                                                                  | Fuse within device is defective                                                                                                    | <ul> <li>Test fuse, replace with new, type 2A/T fuse if necessary.</li> <li>Test 230 V components for short circuit</li> </ul>         |
|                                                                    | Device defective                                                                                                    | Contact the supplier                                                                                                    |
| Control unit does not<br>work                                      | <ul> <li>Control unit is in<br/>manual mode</li> <li>Switch-on condition not<br/>met</li> </ul>                                                                       | <ul> <li>Exit "manual" menu</li> <li>Wait until the switch-on condition is met</li> </ul>                                              |
| "Pump" symbol rotates,<br>but pump does not work                   | <ul> <li>Connection to pump<br/>interrupted.</li> <li>Pump has seized.</li> <li>No power to switching<br/>output.</li> </ul>                                          | <ul> <li>Test cable to pump</li> <li>Ensure the pump is running</li> <li>Contact supplier</li> </ul>                                   |
| Displayed temperature<br>fluctuates strongly at<br>rapid intervals | <ul> <li>Sensor wires are<br/>positioned close to 230<br/>V cables</li> <li>Long sensor wires<br/>extended without<br/>shielding</li> <li>Device defective</li> </ul> | <ul> <li>Lay sensor wires in a different way shield sensor wires</li> <li>Shield sensor wires</li> <li>Contact the supplier</li> </ul> |

# 13 TECHNICAL DATA SDC 306

| Housing                                                                                     |                                                                                      |
|---------------------------------------------------------------------------------------------|--------------------------------------------------------------------------------------|
| Material                                                                                    | 100% recyclable ABS casing for wall-mounted installation                             |
| Dimensions (H x W x D) in mm, weight                                                        | 175 x 134 x 56; approx. 360 g                                                        |
| Protection class                                                                            | IP20 in accordance with VDE 0470                                                     |
| Electrical values                                                                           |                                                                                      |
| Operating voltage                                                                           | AC 230 Volt, 50 Hz, -10+15%                                                          |
| Internal device fuse                                                                        | Micro-fuse 5 x 20mm 2 A/surge-proof                                                  |
| Radio interference level                                                                    | N in accordance with VDE 0875                                                        |
| Maximum cable cross-section<br>230 V connections                                            | 2.5 mm <sup>2</sup> fine-strand/single-strand                                        |
| Temperature sensor /<br>temperature range                                                   | PTF6 - 25℃ - 200℃<br>PT1000, 1.000 kΩ at 0℃                                          |
| Testing voltage                                                                             | 4 kV 1 min in accordance with VDE 0631                                               |
| Switching output<br>Output depending on switching<br>output<br>Total output for all outputs | 230 V~ /<br>1 A / approx. 230 VA for $\cos \varphi = 0.7$ -1.0<br>2A/ approx. 460 VA |
| Fuse protection                                                                             | Micro-fuse 5 x 20 mm, 2 A/T (2 amp, fine-wire)                                       |
| Other                                                                                       |                                                                                      |
| Recommended flow meter                                                                      | PVM 1.5/90 1500l/h, Tmax >=90℃, 10l/impulse                                          |
| Operating temperature                                                                       | 0 + 50℃                                                                              |
| Storage temperature                                                                         | -10 + 65℃                                                                            |

# **14 RESISTANCE TABLE PT1000**

The correct function of the temperature sensor can be checked against the following temperature resistance table, using a resistance measurement device:

| Temperature | Resistance (Ohms) | Temperature | Resistance (Ohms) |
|-------------|-------------------|-------------|-------------------|
| in °C       |                   | in °C       |                   |
| -30         | 882               | 60          | 1232              |
| -20         | 921               | 70          | 1271              |
| -10         | 960               | 80          | 1309              |
| 0           | 1000              | 90          | 1347              |
| 10          | 1039              | 100         | 1385              |
| 20          | 1077              | 120         | 1461              |
| 30          | 1116              | 140         | 1535              |
| 40          | 1155              | 200         | 1758              |
| 50          | 1194              |             |                   |

Manufacturer of SDC 306 control unit devices: PROZEDA GmbH